#### **ORIGINELE LES**

#### <u>Link</u>

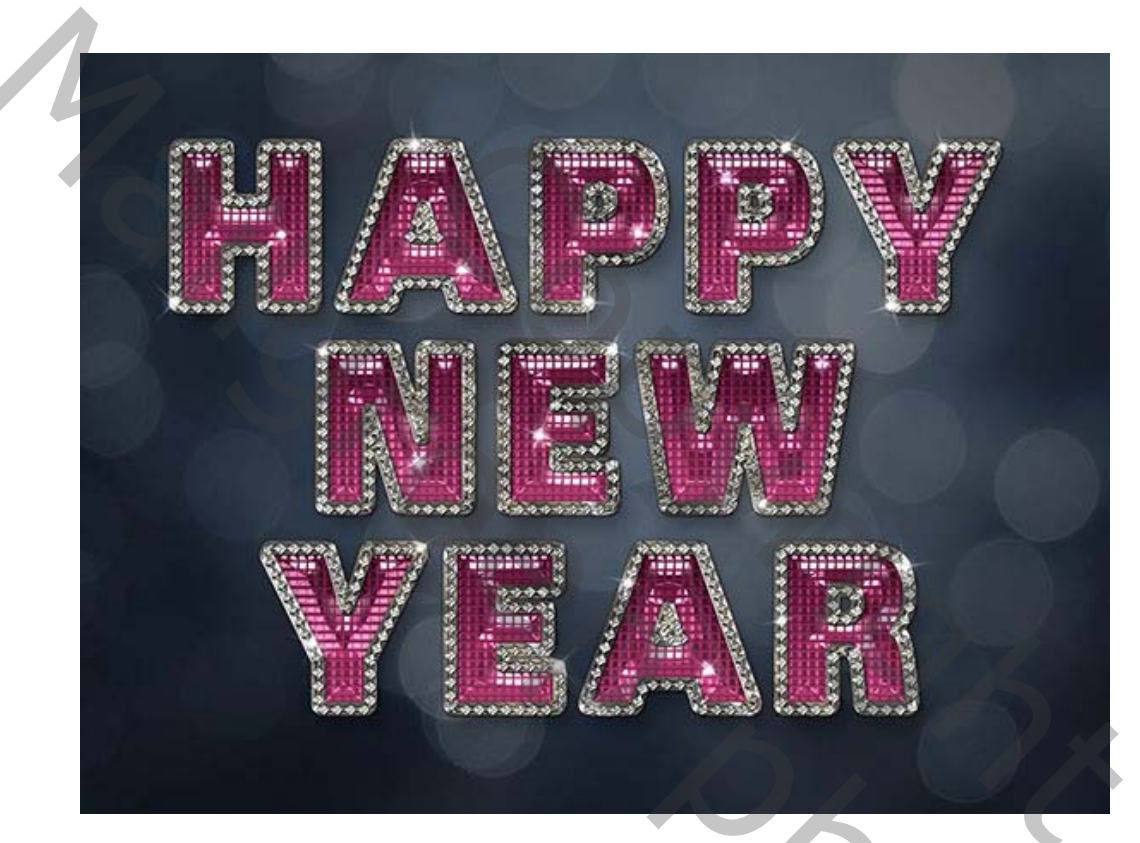

Deze les laat u zien hoe u een aantal laagstijlen en penseelinstellingen gebruikt om een glamour, sprankelend teksteffect te creëren.

#### Materiaal voor het lesje

De volgende items zijn gebruikt tijdens het maken van deze les.

- SANS BLACK lettertype.
- GRIJZE TEXTUUR
- VERLOPEN
- PENSELEN
- U moet ook een standaardpenseel van Photoshop laden. Ga dus naar Bewerken> Voorinstellingen> Beheer voorinstellingen en kies Penselen in het vervolgkeuzemenu Voorgesteld type. Klik vervolgens op het kleine pijltje rechts van het vervolgkeuzemenu Voorgestelde tekst en klik op

- Vierkante penselen (STANDAARD BIJ JE PENSELEN°aan de onderkant van het
- pop-upmenu. Wanneer het dialoogvenster daarna verschijnt, klikt u gewoon op **Toevoegen** en u krijgt de set met vierkante penselen.

#### 1. De achtergrond maken

# Stap 1

Maak een nieuw document van 1150 x 850 px .72/pixels/inch

Zet de **voorgrondkleur** op #424952 en de **achtergrondkleur** op #16181ь, kies het **gereedschap Verloop**, klik op het pictogram **Radiaal verloop** op de optiebalk en klik en sleep vanuit het midden van het document naar een van de hoeken.

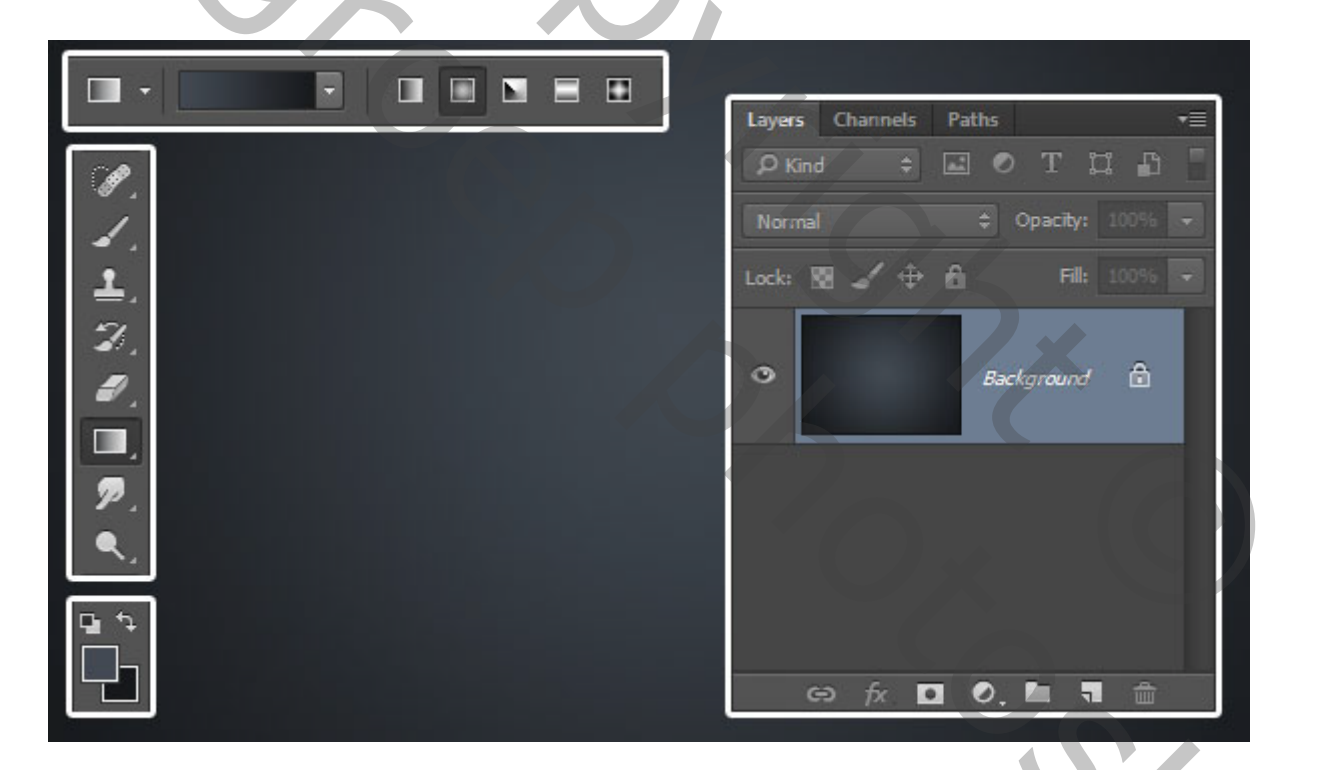

0

#### Stap 2

Plaats de grijze - textuurafbeelding of een eigen afbeelding

bovenop de achtergrondlaag, wijzig de grootte,

verander de mengmodus van de laag in zacht licht

| Layers Channels Paths = |
|-------------------------|
| Soft Light              |
| O     Bokeh Texture     |
|                         |
| ⇔ fx. ◘ 0, ๒ ୩ ਜ਼       |

#### 2. De tekst maken

#### Stap 1

Maak de tekst in **Alle hoofdletters** met het lettertype **SansBlack Regular** en de kleur #9A9A9A Wijzig onder het deelvenster **Teken** (**Venster> Teken**) de **spelling** in **optisch** en de **tekst spatiëring** in **75**.

Als u meer dan één regel tekst maakt, plaatst u elke regel in een afzonderlijke laag.

202

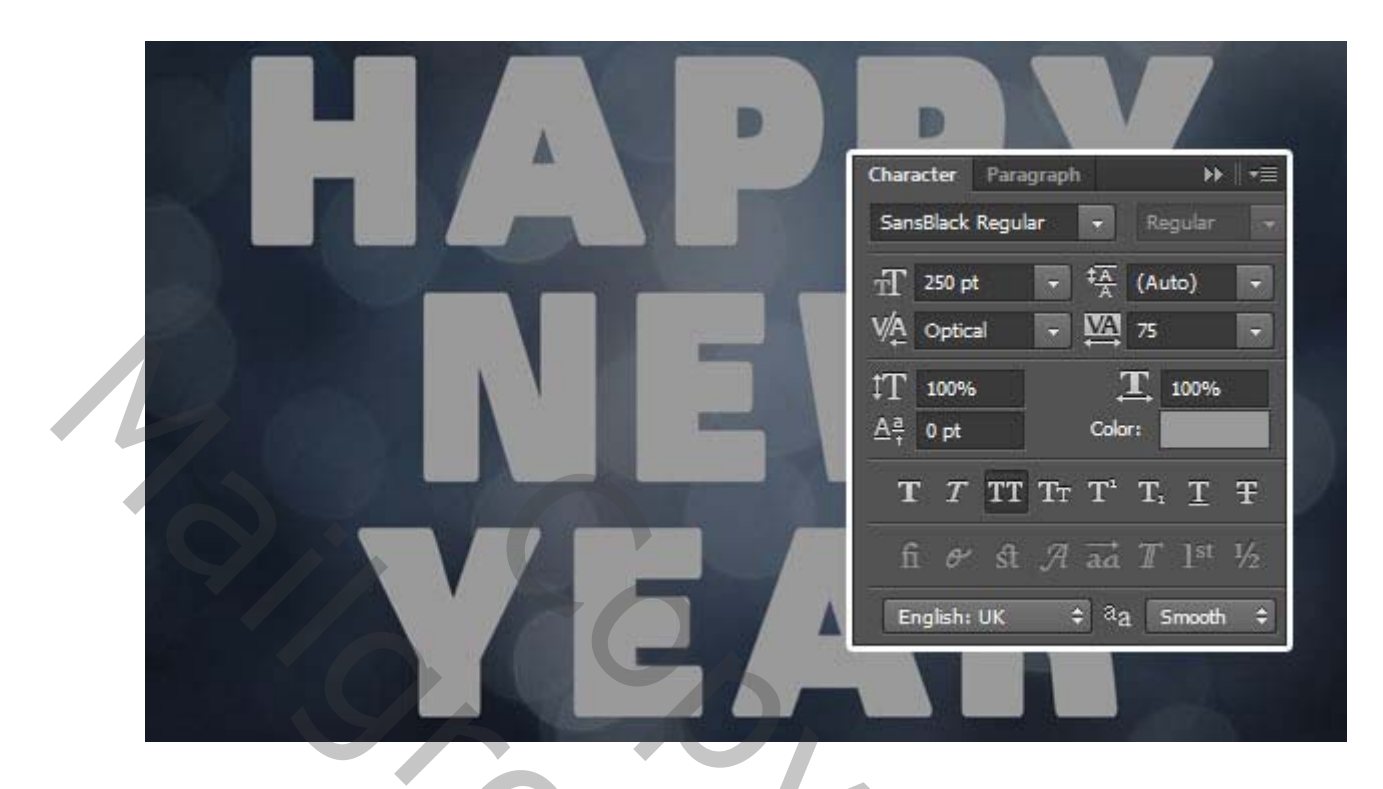

Kies het **verplaatsgereedschap**, selecteer alle tekstlagen die u hebt en klik op het pictogram **VERTICALE MIDDELPUNTEN VERDELEN** op de optiebalk om de tekstregels gelijkmatig te verdelen.

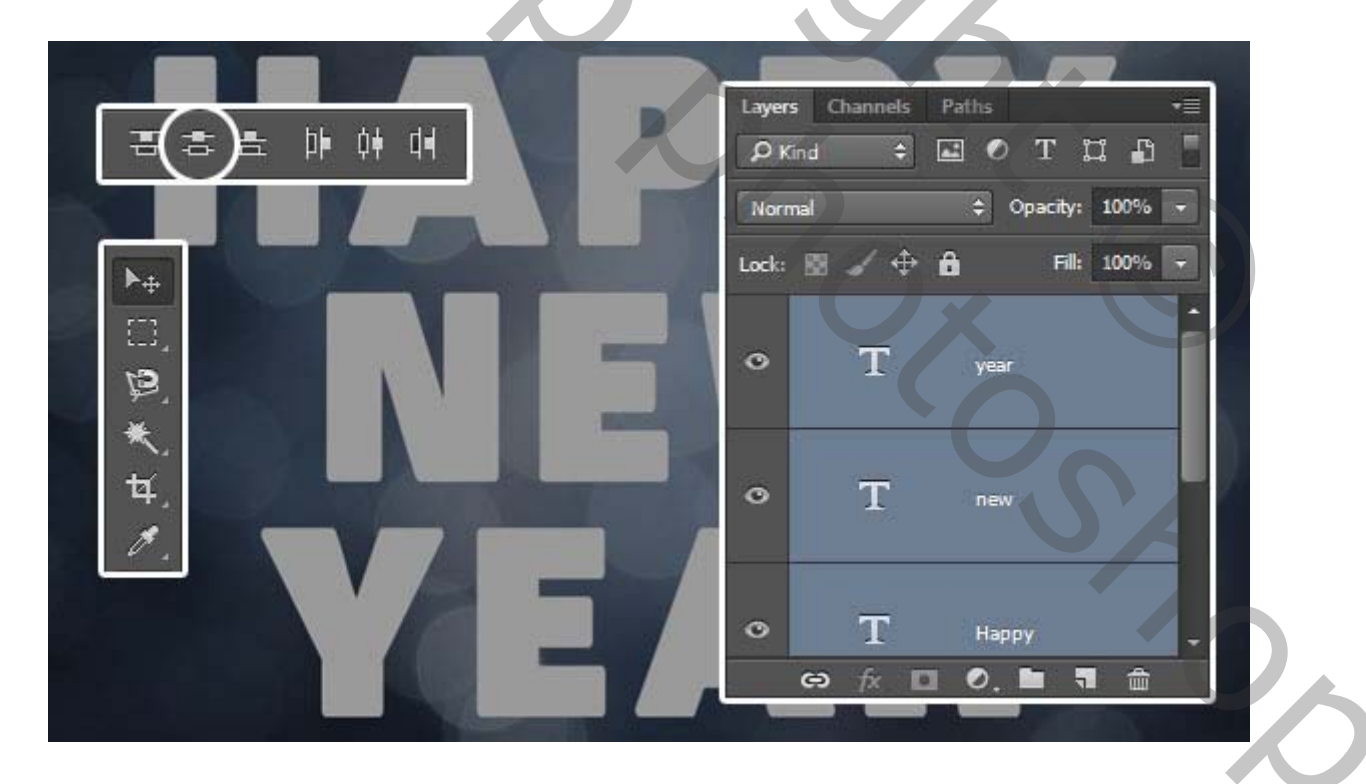

Plaats elke tekstlaag in een groep met zijn naam (selecteer de laag en ga naar **Laag- lagen groeperen.**. Dit zal helpen de dingen georganiseerd te houden voor de rest van de tutorial.

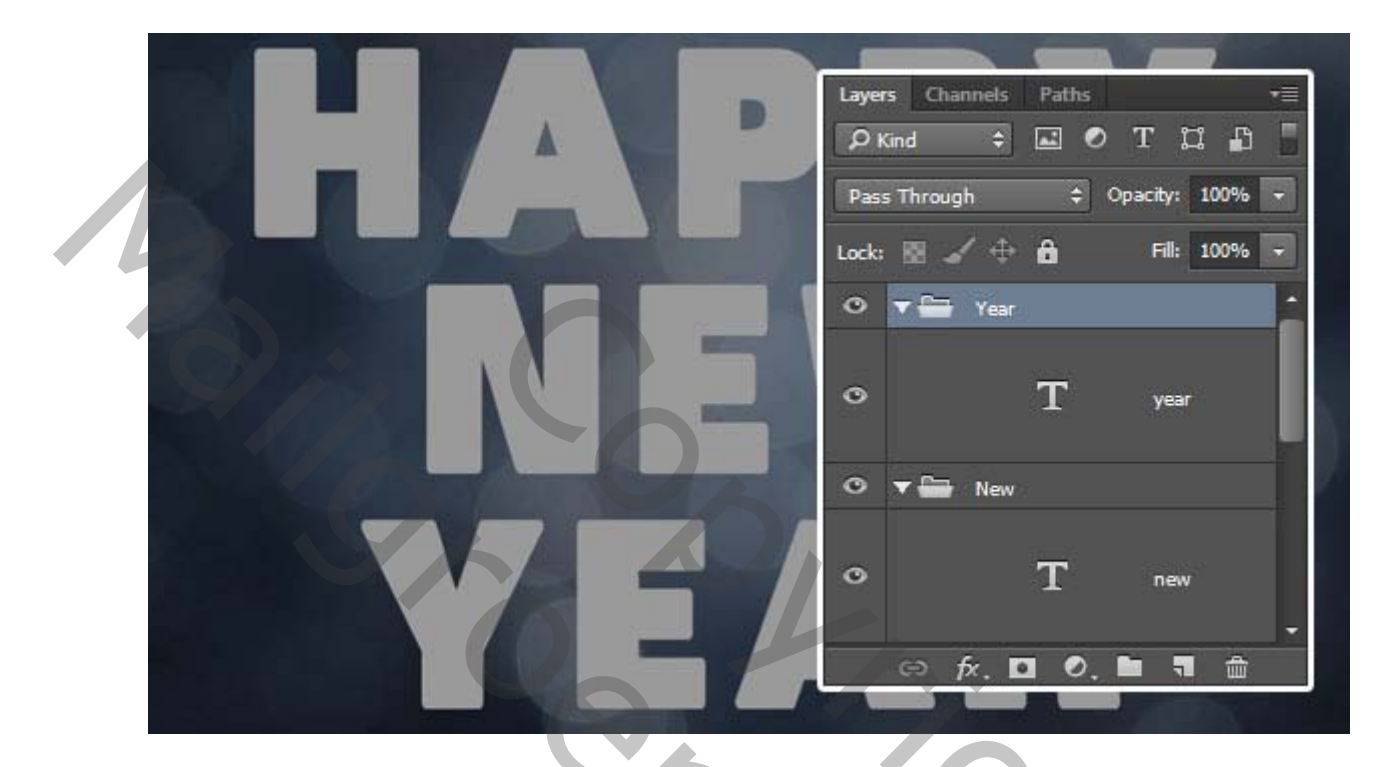

#### Stap 4

Dupliceer elke tekstlaag die u hebt, verander de vulwaarde van de kopie in **0** en dupliceer de kopie.

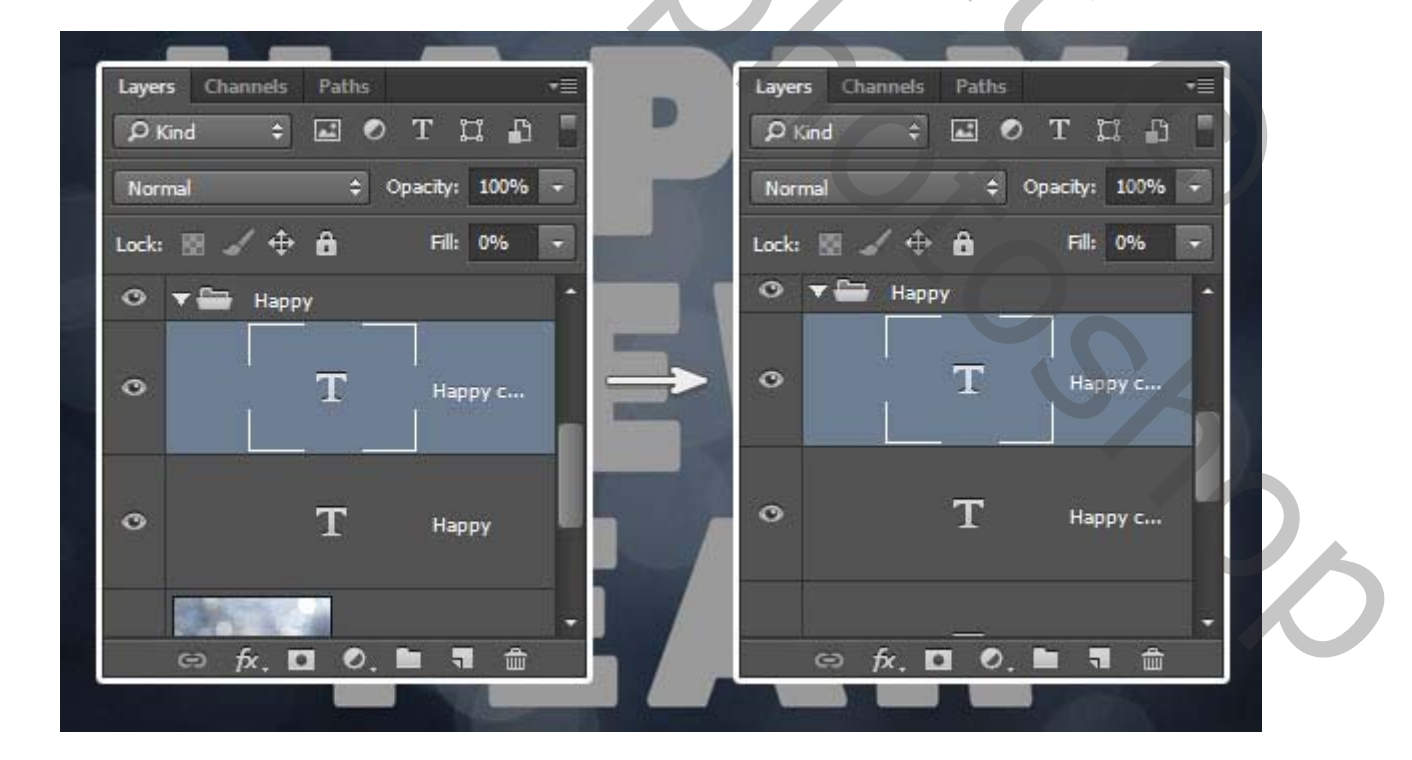

# 3. Het buitenste pad creëren.

# Stap 1

Kies het **penseel** en open het **penseelpaneel** (**Venster> penseel**). Selecteer een harde ronde punt, verander de **grootte** in **15** en stel de **afstand in** op **1**.

| Bru | ish Brush Presets |      |          |                                          |        |     |       | Þ         | -≡         |  |
|-----|-------------------|------|----------|------------------------------------------|--------|-----|-------|-----------|------------|--|
|     | Brush Presets     |      | •        | 0                                        |        | -   | 11.00 | 1100      | •          |  |
|     | Brush Tip Shape   | 1    | 30       | 30                                       | 30     | 25  | 25    | 25        |            |  |
|     | Shape Dynamics    | fii. | 36       | 25                                       | 36     | 36  | 36    | 32        |            |  |
|     | Scattering        | 6    | -0       |                                          | -      | -   | ÷     | ÷         |            |  |
|     | Texture           | â    | 25       | 50                                       | 25     | 25  | 50    | 71        |            |  |
|     | Dual Brush        | 6    |          |                                          |        |     |       |           | -          |  |
|     | Color Dynamics    | 6    | Size     |                                          |        |     |       | 15 px     |            |  |
| lii | Transfer          | â    | -        |                                          |        |     | 14    |           |            |  |
|     | Brush Pose        | 6    | Flic     | x 🗆                                      | Flip Y |     | -     |           |            |  |
|     | Noise             | £    |          |                                          |        |     |       |           |            |  |
|     | Wet Edges         | 6    | A        | ngle:                                    | 09     |     |       |           | <b>)</b> • |  |
|     | Build-up          | 6    | Round    | ness:                                    | 100%   | -1  |       | 4         | 1          |  |
| 5   | Smoothing         | 6    |          | anna an an an an an an an an an an an an |        | - 4 |       | Terrine . | -4         |  |
|     | Protect Texture   | 6    | Hardne   | 55                                       |        |     |       | 100%      | 2          |  |
| 6   |                   | -    | -        |                                          |        |     |       | No.       |            |  |
|     |                   |      | ✓ Sp     | acing                                    |        |     |       | 1%        |            |  |
|     |                   |      | <u>é</u> |                                          |        |     |       |           | -3         |  |
|     |                   |      |          |                                          |        |     |       |           |            |  |
|     |                   |      |          |                                          |        |     |       |           |            |  |
|     |                   |      |          |                                          |        |     |       |           |            |  |

## Stap 2

Klik met de **rechtermuisknop op** een van de tekstlagen van de eerste regel en kies **Werkpad maken**. Maak een nieuwe laag bovenop alle tekstlagen in de groep van de eerste regel en noem deze Lijn.

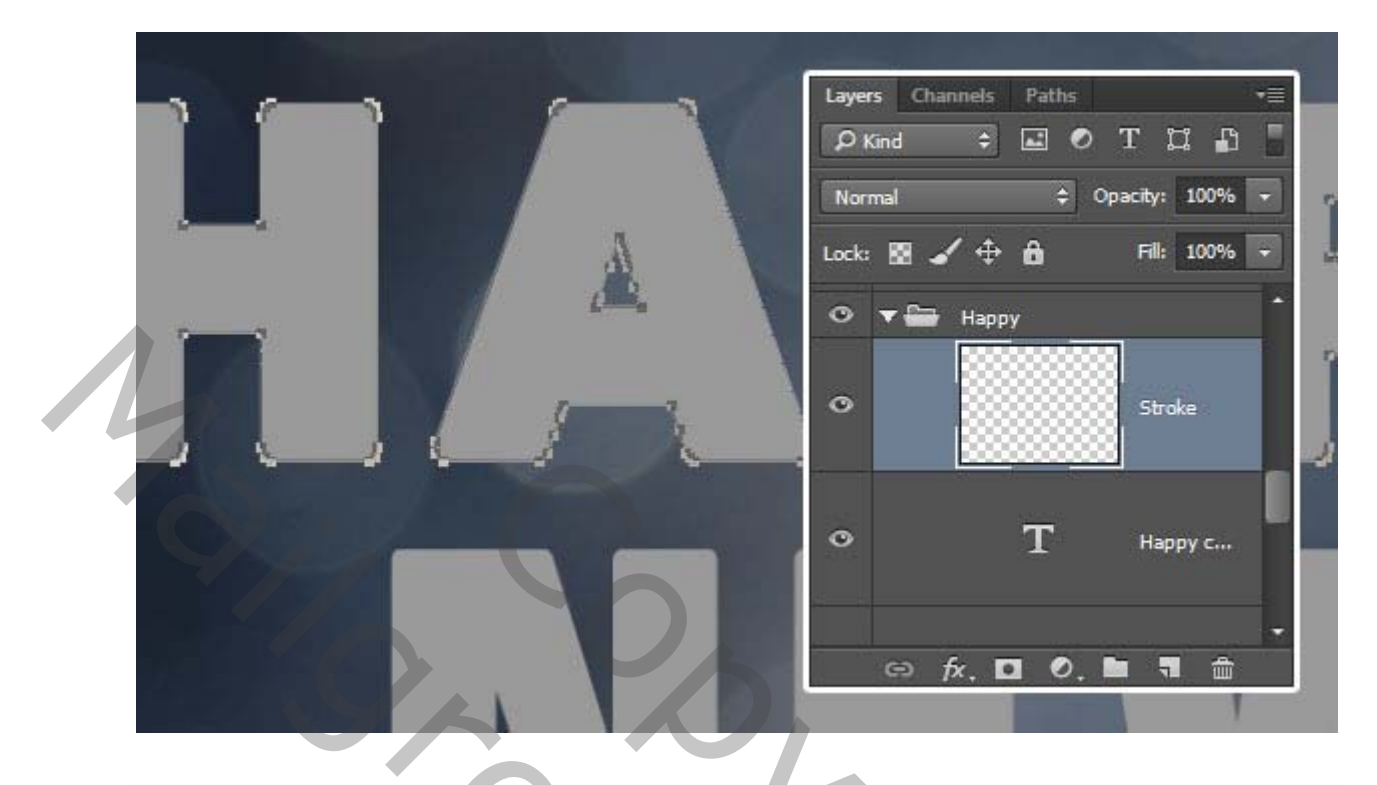

Kies het gereedschap Direct selecteren , stel de voorgrondkleur in op zwart , klik met de rechtermuisknop op het werkpad en kies pad omlijnen.

Kies **Penseel** in het vervolgkeuzemenu **Hulpprogramma** en zorg dat het vak **Druk** simuleren niet is aangevinkt en klik vervolgens op **OK**.

| <ul> <li><i>P</i>.</li> <li>T.</li> <li><b>K</b>.</li> </ul> | Stroke Path Tool: Brush Simulate Pressure | ÷ OK<br>Cancel |  |
|--------------------------------------------------------------|-------------------------------------------|----------------|--|
|                                                              |                                           |                |  |

Hiermee maakt u het buitenste pad. Tik op de **Return-** toets om van het werkpad af te komen.

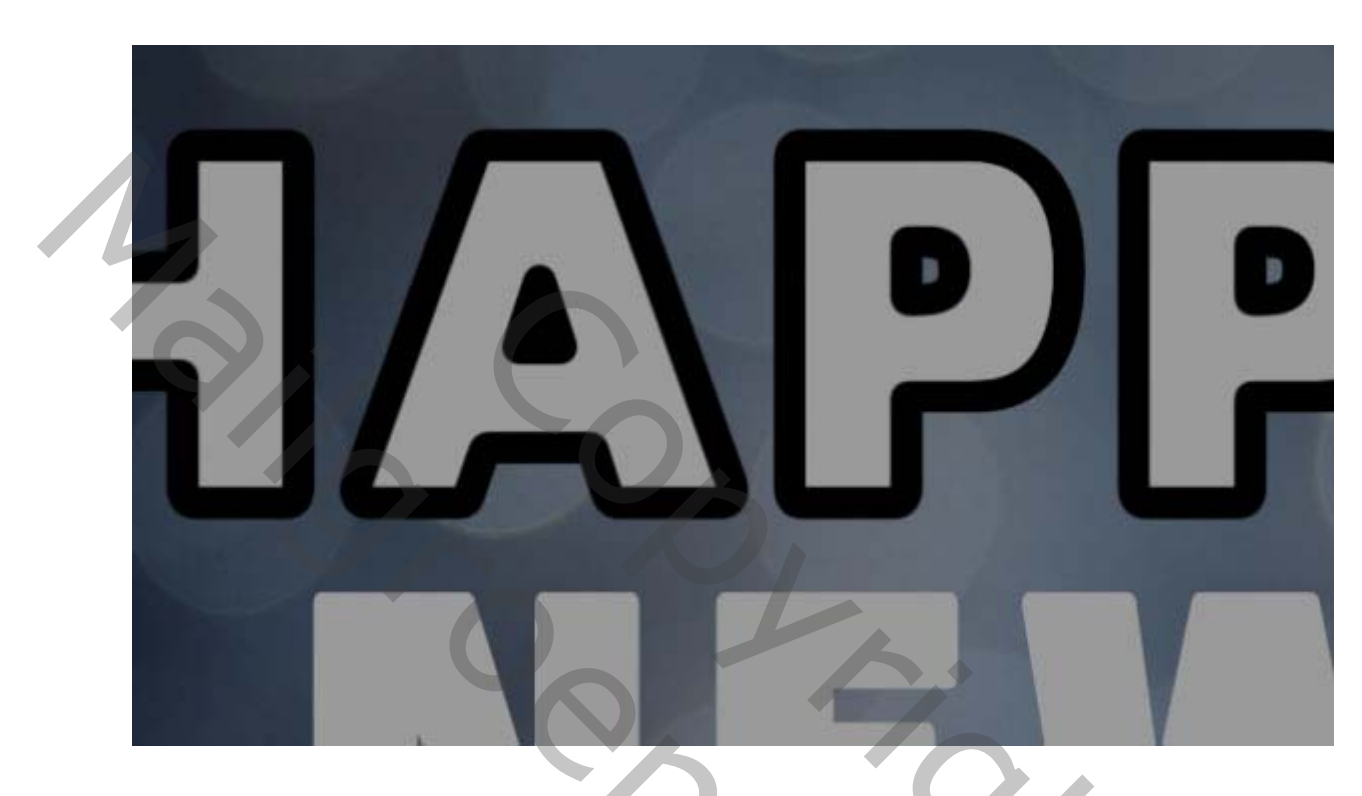

#### Stap 5

Volg dezelfde stappen om de rest van de tekstlijnen die u hebt te omlijnen.

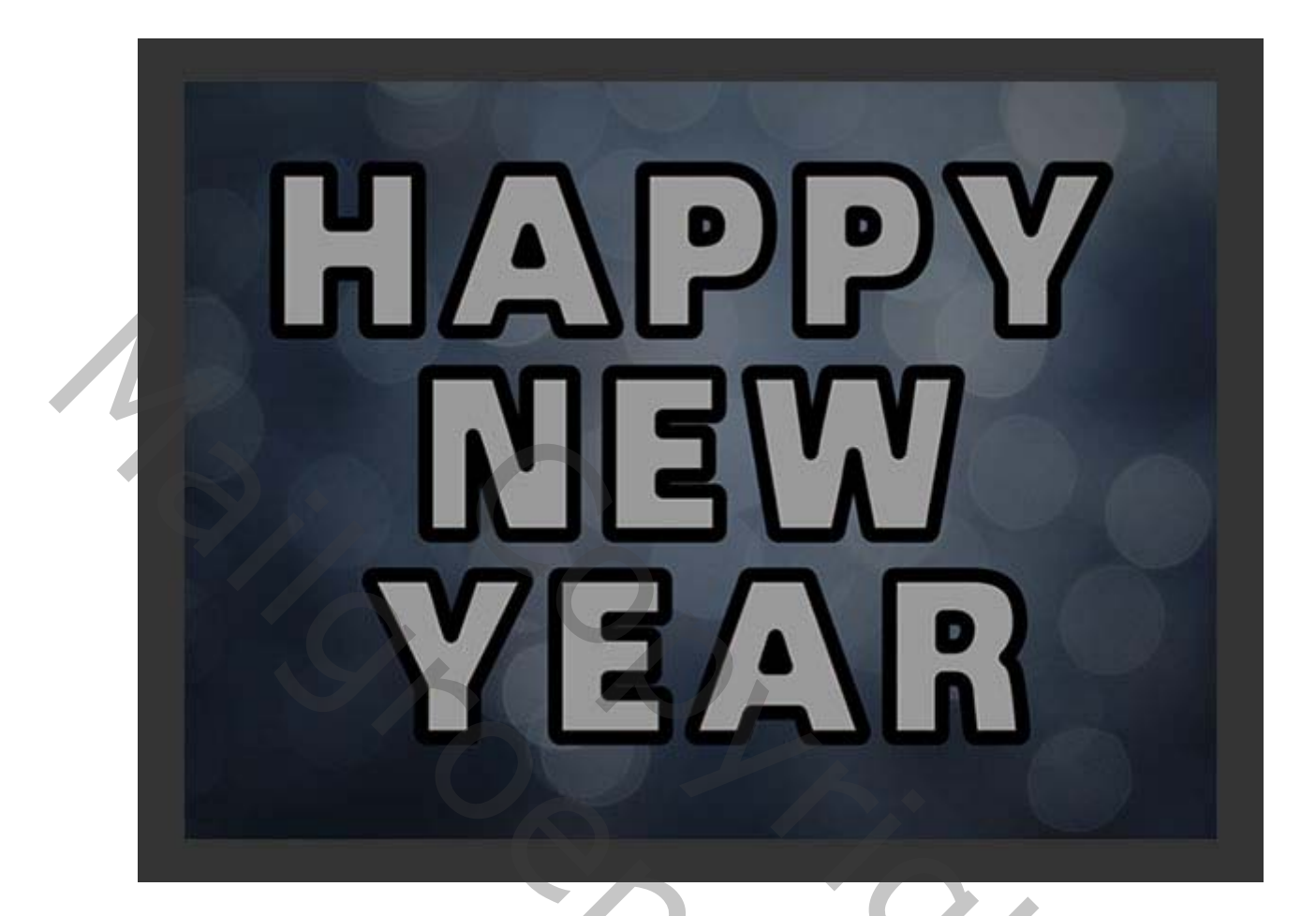

# 4. De diamant lijn maken

## Stap 1

Open je penselen palet en kies een **hard vierkant penseel 10 pixels** en pas de instellingen aan zoals hieronder getoond:

50%

Vorm penseeluiteinde

| Ĩ | Brush Brush Presets | »∥-≣            |
|---|---------------------|-----------------|
|   | Brush Presets       | ]               |
|   | Brush Tip Shape     |                 |
|   | 🗹 Shape Dynamics    | 6               |
|   | Scattering          | Ĝ.              |
|   | Texture             | 6 <b>•</b>      |
|   | Dual Brush          | ÷ 10            |
|   | Color Dynamics      | 🔓 Size 🔄 10 px  |
|   | Transfer            | É 🔺             |
|   | Brush Pose          | E Flip X Flip Y |
|   | Noise               |                 |
|   | Wet Edges           | Angle: 45° ( )  |
|   | 📕 Build-up          | Roundness: 100% |
|   | Smoothing           |                 |
|   | Protect Texture     | fai uness       |
|   |                     | Spacing 150%    |
|   |                     |                 |
|   |                     |                 |
|   |                     |                 |
|   |                     |                 |
|   |                     |                 |
|   |                     |                 |

20%

Vormdynamiek

Richting

| Brush Brush Presets |                            | ₩   •≣  |
|---------------------|----------------------------|---------|
| Brush Presets       | Size Jitter                | 0%      |
| Brush Tip Shape     | <b>A</b>                   |         |
| Shape Dynamics 🔓    | Control: Off 🗘             |         |
| Scattering 💼        | Minimum Diameter           |         |
| Texture 🔓           | -                          |         |
| 📄 Dual Brush 🛛 🔓    | Tilt Scale                 |         |
| Color Dynamics 🔓    |                            |         |
| 📄 Transfer 💼        |                            |         |
| 📄 Brush Pose 💼      | Angle Jitter               | 0%      |
| 📄 Noise 🔓           |                            |         |
| 🔲 Wet Edges 💼       | Control: Direction 🗘       |         |
| 📑 Build-up 🔓        |                            |         |
| 🗹 Smoothing 🔓       | Roundness Jitter           | 0%      |
| 📄 Protect Texture 🔓 |                            |         |
|                     | Control: Off 🗘             |         |
|                     | Minimum Roundness          |         |
|                     |                            |         |
|                     | 🗌 Flip X Jitter 📃 Flip Y J | itter   |
|                     | Brush Projection           |         |
|                     |                            | 3 73 24 |
|                     |                            |         |
|                     |                            |         |

Maak opnieuw een werkpad voor de eerste regel tekst, maak een nieuwe laag bovenop de lijn **laag** en noem deze **Diamanten** en zet de **voorgrondkleur** op **#A1A1A1#** 

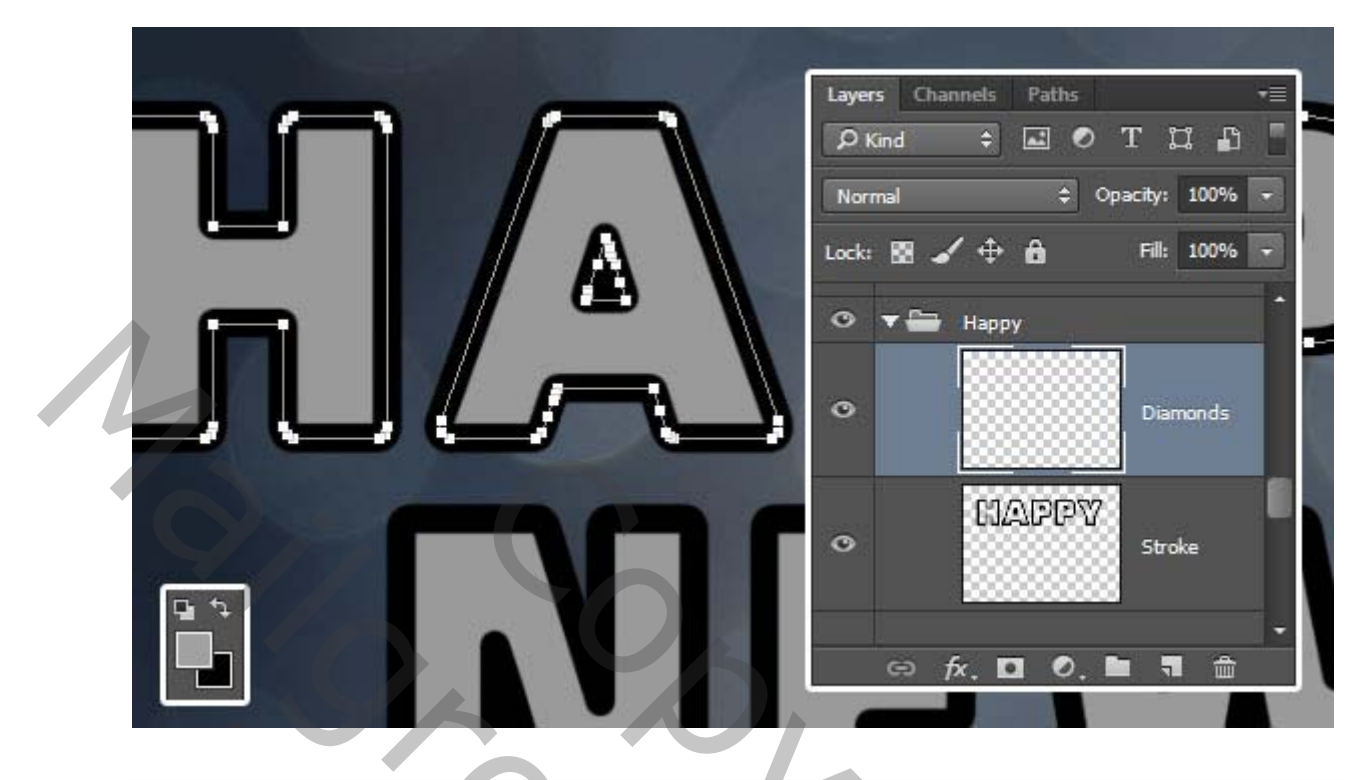

Omlijn het pad net zoals je deed toen je de buitenste pad eerder maakte. Hiermee wordt het ruitenpad rond de tekst toegevoegd.

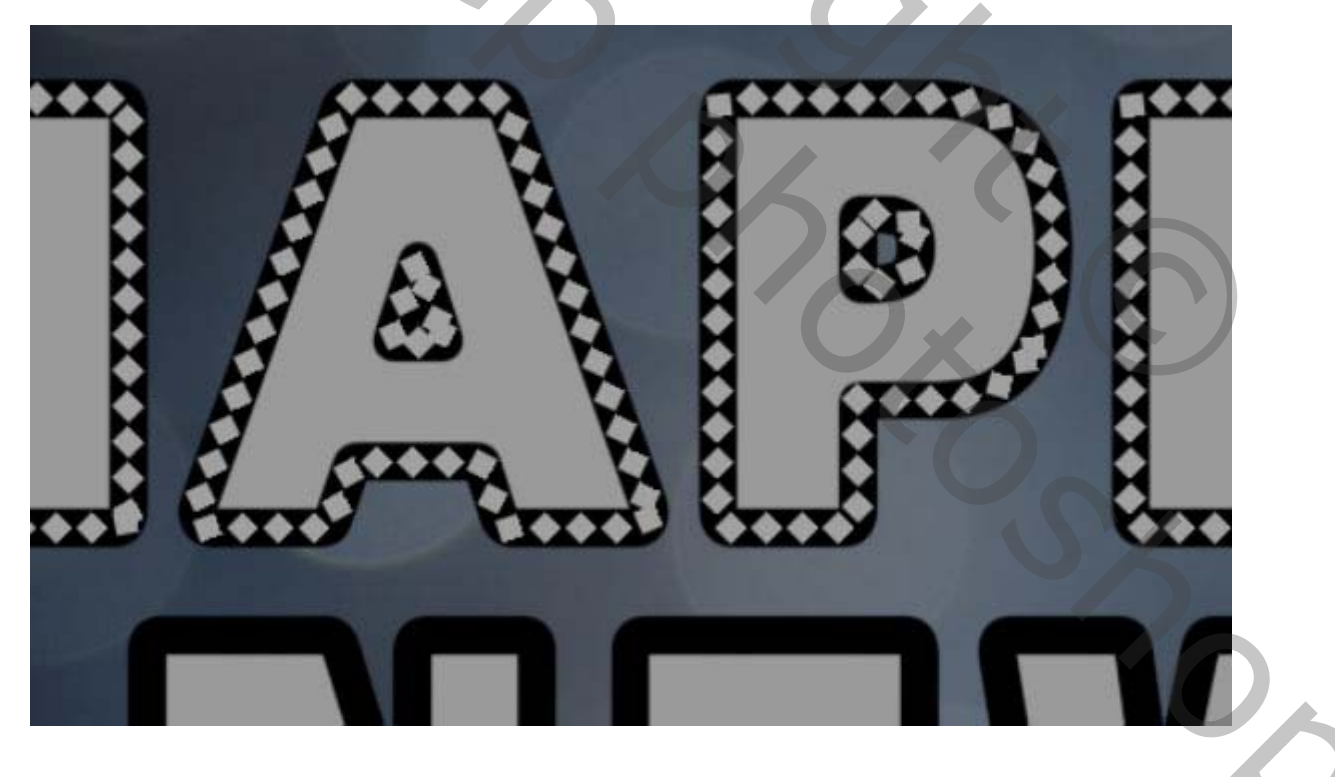

#### Stap 4

Omlijn de rest van de tekstregels die je hebt..

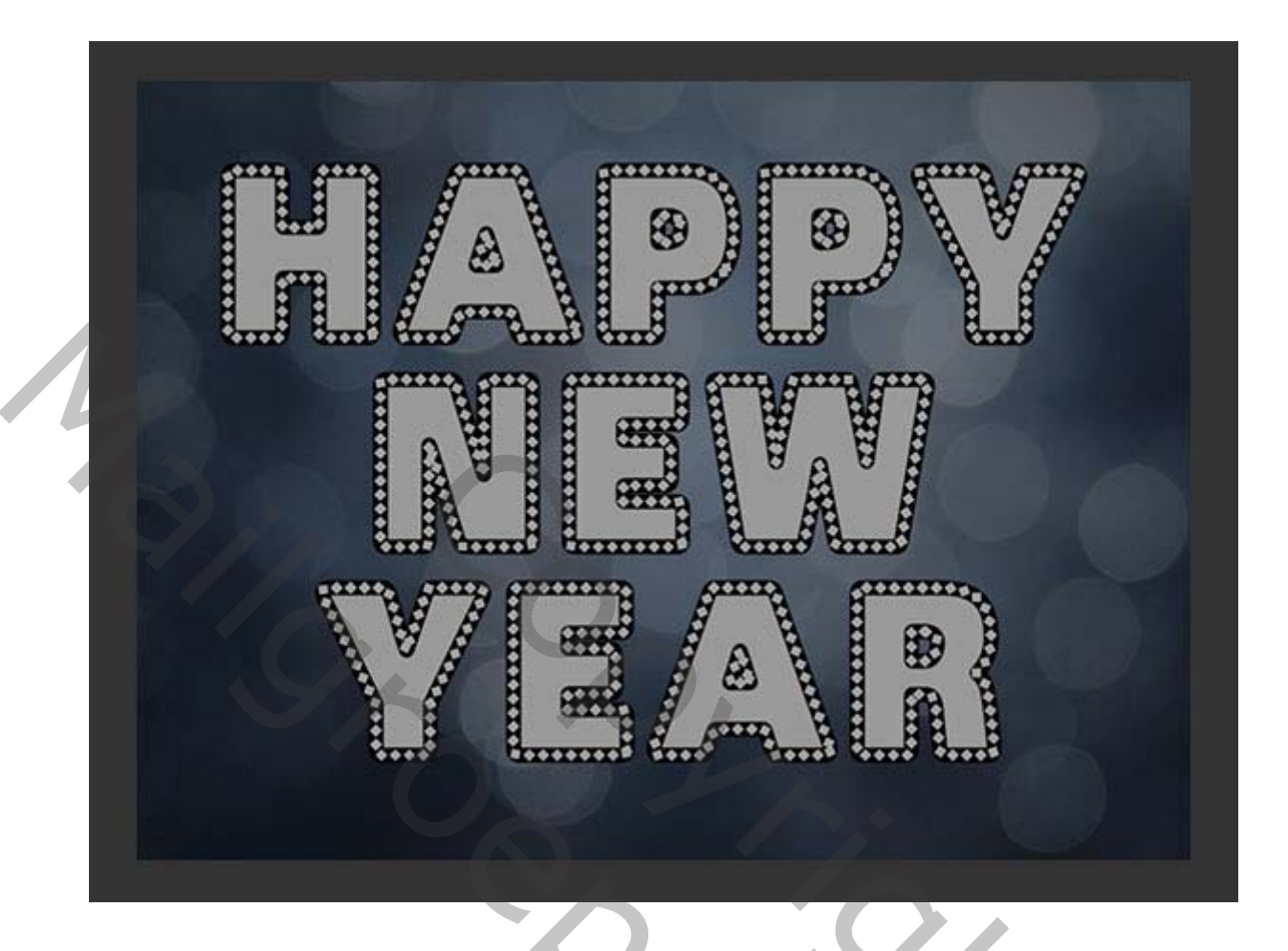

5. de diamanten verbeter.

#### Stap 1

Kies het **gummetje**, kies een harde ronde punt en wis de overlappende delen van de diamanten.

? ~

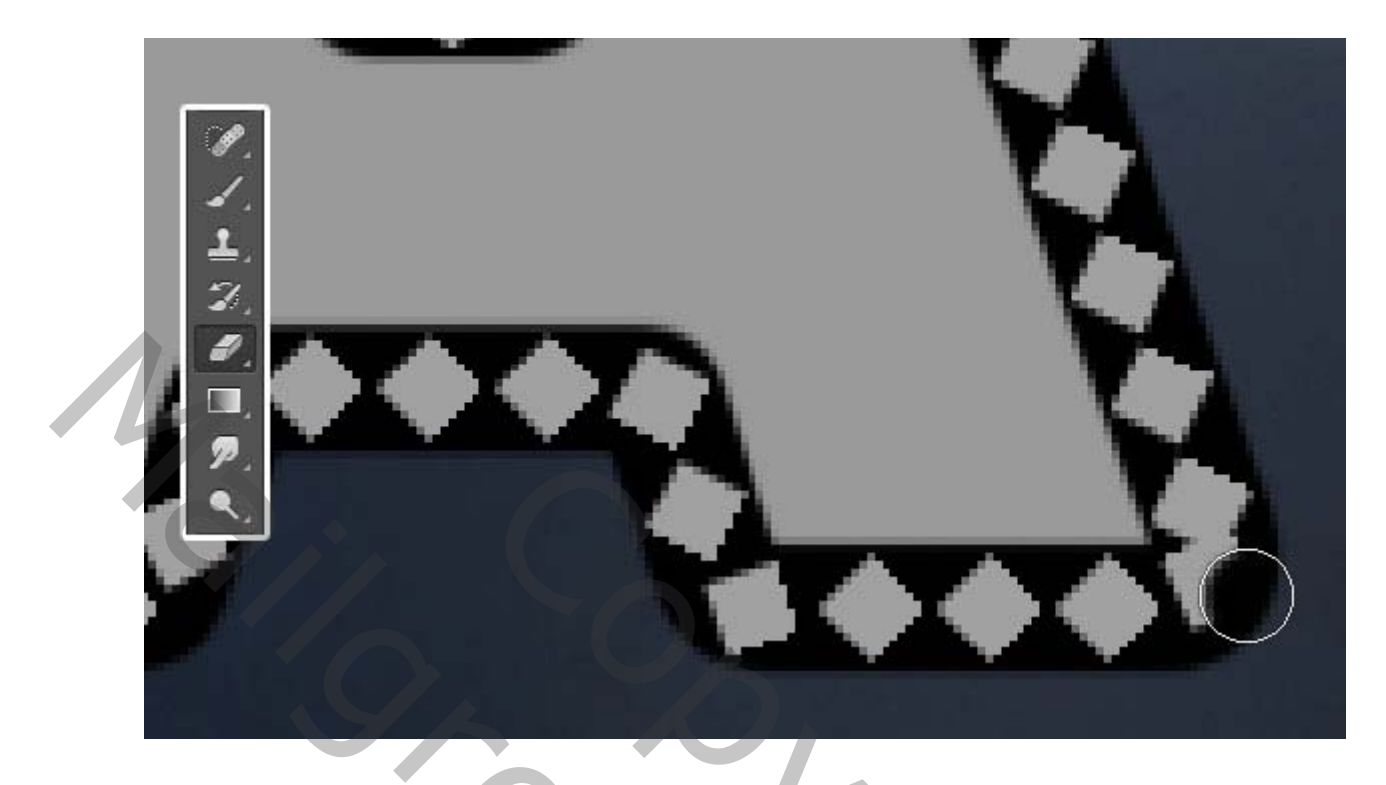

Kies het **penseel** en met de gewijzigde diamantpenseel nog steeds geselecteerd, klik en sleep je een beetje om de lege gebieden in te vullen die je zojuist hebt gewist.

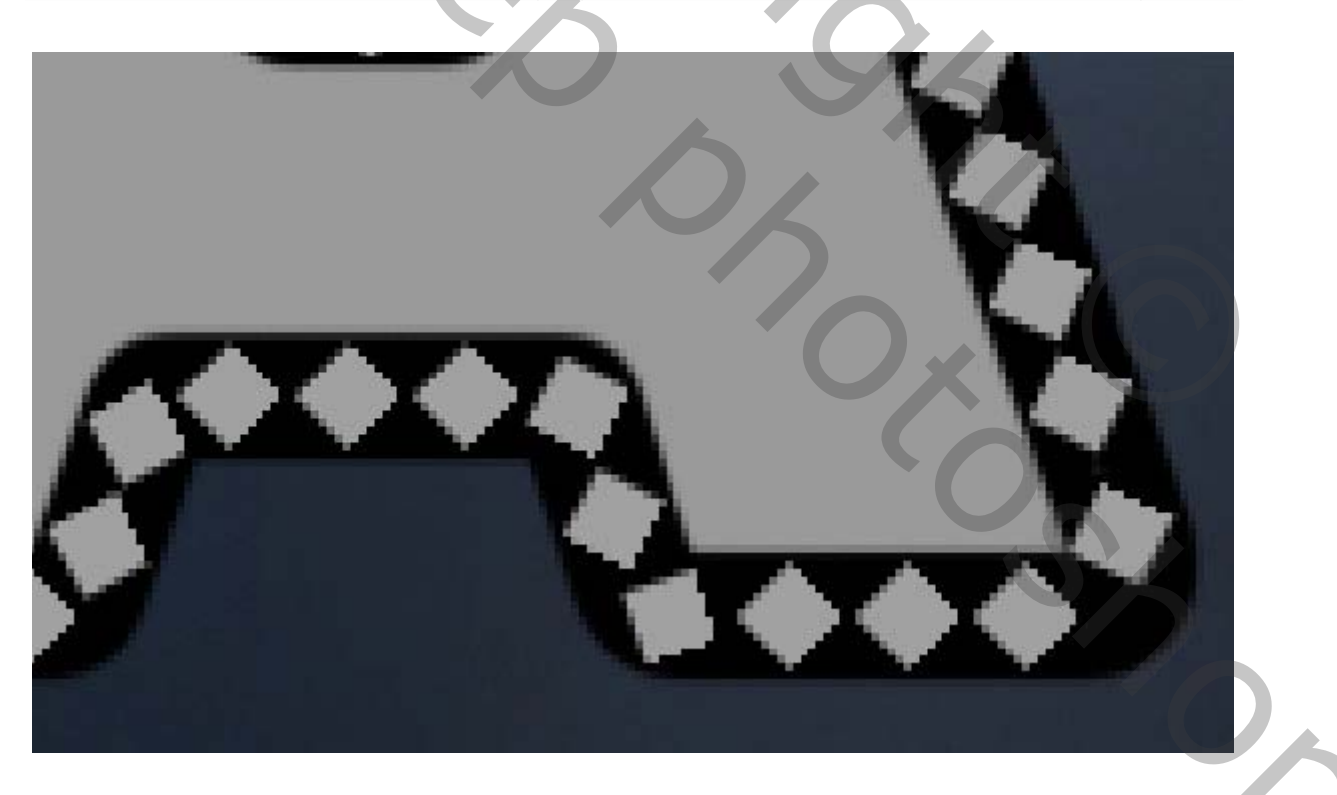

#### Stap 3

Er mogen geen overlappende delen achterblijven als u klaar bent.

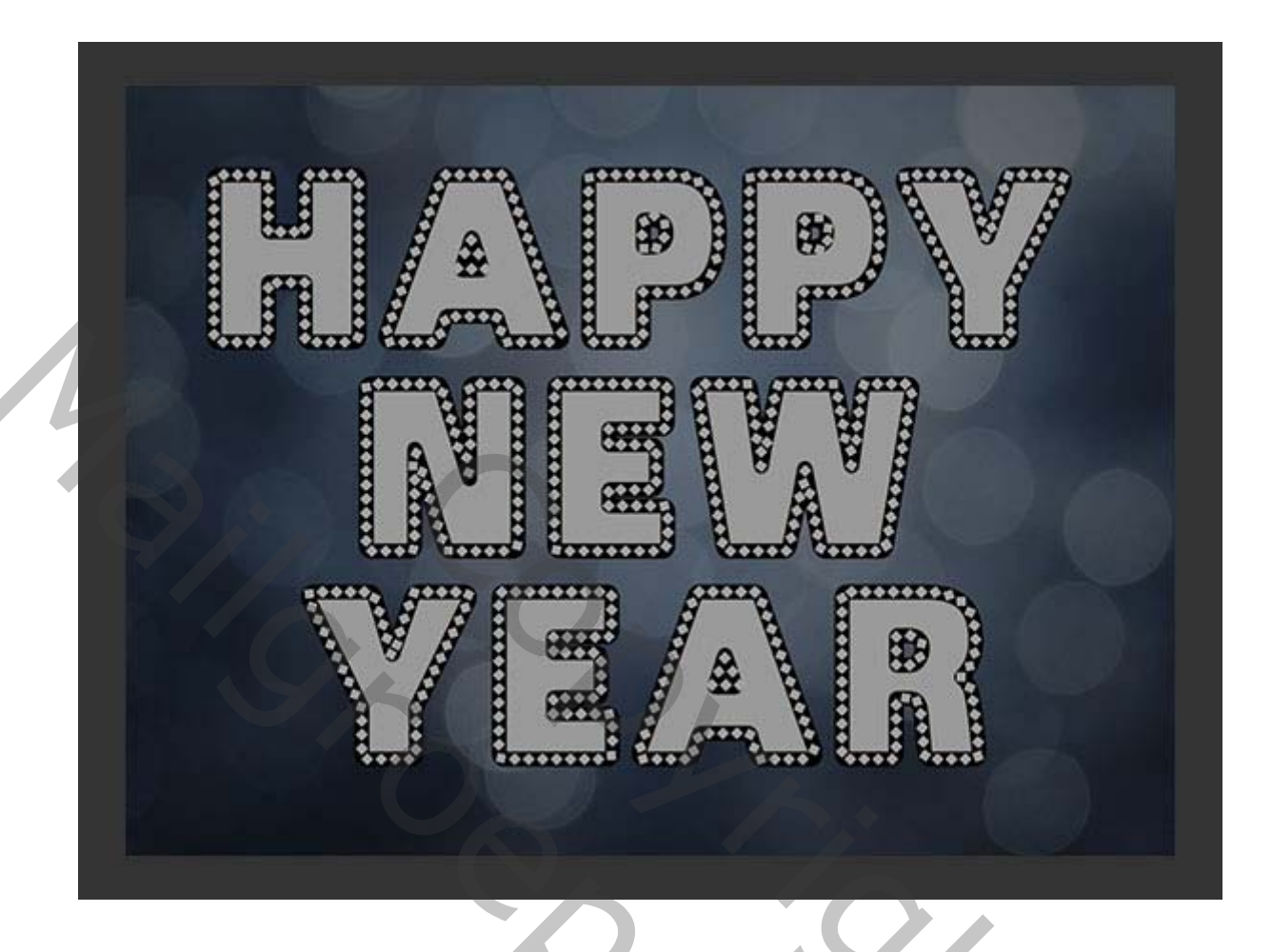

6. Een slagschaduw toevoegen aan de originele tekstlaag

20%

#### Stap 1

Dubbelklik op de originele tekstlaag van de eerste tekstregel om een **slagschaduweffect toe** te passen met de volgende instellingen:

- **Dekking:** 25%
- Afstand: 21
- Spreiden: 13
- **Grootte:** 21

| Styles                    | Drop Shadow<br>Structure      | OK            |
|---------------------------|-------------------------------|---------------|
| Blending Options: Default | Blend Mode: Multiply \$       | Cance         |
| Bevel & Emboss            |                               |               |
| Contour                   |                               | New Sty       |
| Texture                   | Angles 🜔 120 ° 🗹 Use Global L | ight 🗹 Previe |
| Stroke                    | Distance: 21 px               |               |
| Inner Shadow              | Coread:                       |               |
| Inner Glow                |                               |               |
| Satin                     | Size: D 21 px                 |               |
| Color Overlay             | Quality                       |               |
| Gradient Overlay          | Contour:                      |               |
| Pattern Overlay           |                               |               |
| Outer Glow                | Noise: 0 %                    |               |
| ✓ Drop Shadow             | Layer Knocks Out Drop Shadow  |               |
|                           | Make Default Reset to Default |               |
|                           |                               |               |
|                           |                               |               |
|                           |                               |               |
|                           |                               |               |

Hiermee wordt een eenvoudige slagschaduw toegevoegd. Klik met de rechtermuisknop op de effecten laag en kies Laagstijl kopiëren .

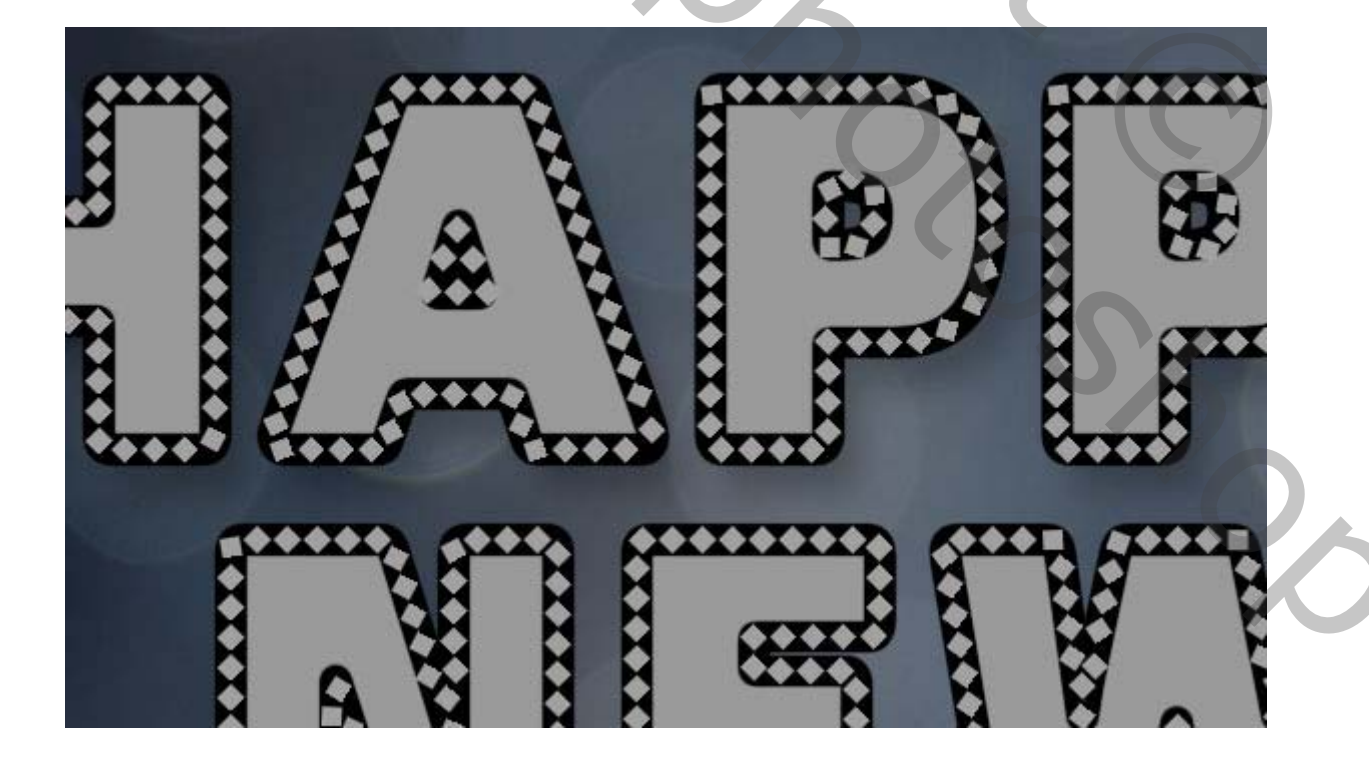

Selecteer de rest van de oorspronkelijke tekstlagen, **klik met de rechtermuisknop op** een van de lagen en kies **Laagstijl plakken**. Hiermee wordt dezelfde laagstijl toegepast op de geselecteerde lagen.

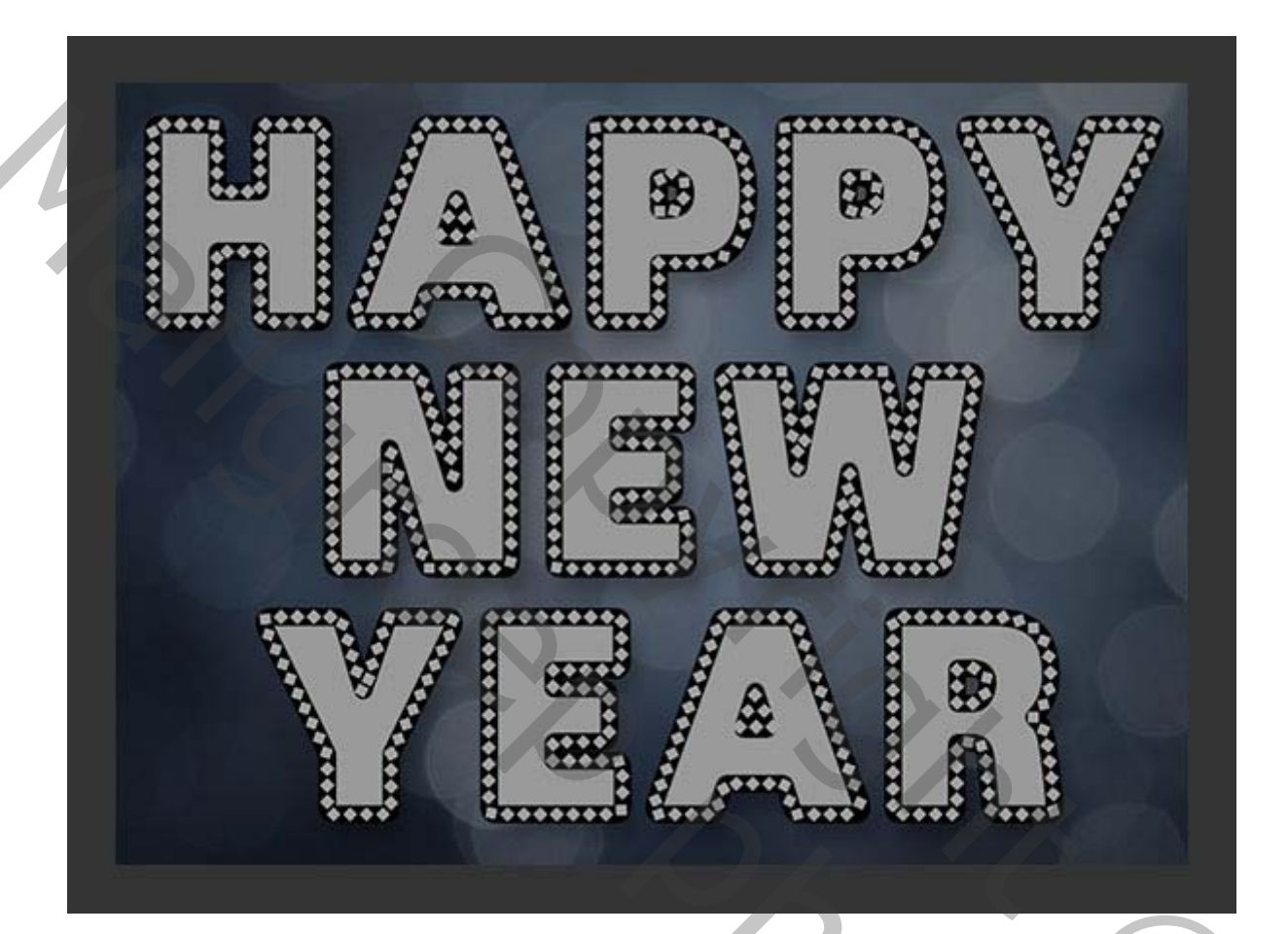

# 7. Styling van de kopie tekstlagen

Dubbelklik op de eerste kopie tekstlaag van de eerste tekstregel om de volgende laagstijl toe te passen:

## Stap 1

Voeg schuine kant en reliëf toe met deze instellingen:

- Techniek: gegraveerd hard
- formaat: 30
- Schakel het selectievakje Globale verlichting gebruiken uit
- Hoek: 90
- Hoogte: 53
- Glansomtrek: ring

- Vinkje aan bij Anti- aliased
- Modus markeren: Lineair licht
- Schaduwmodus vermenigvuldigen- Kleur: #3c3438

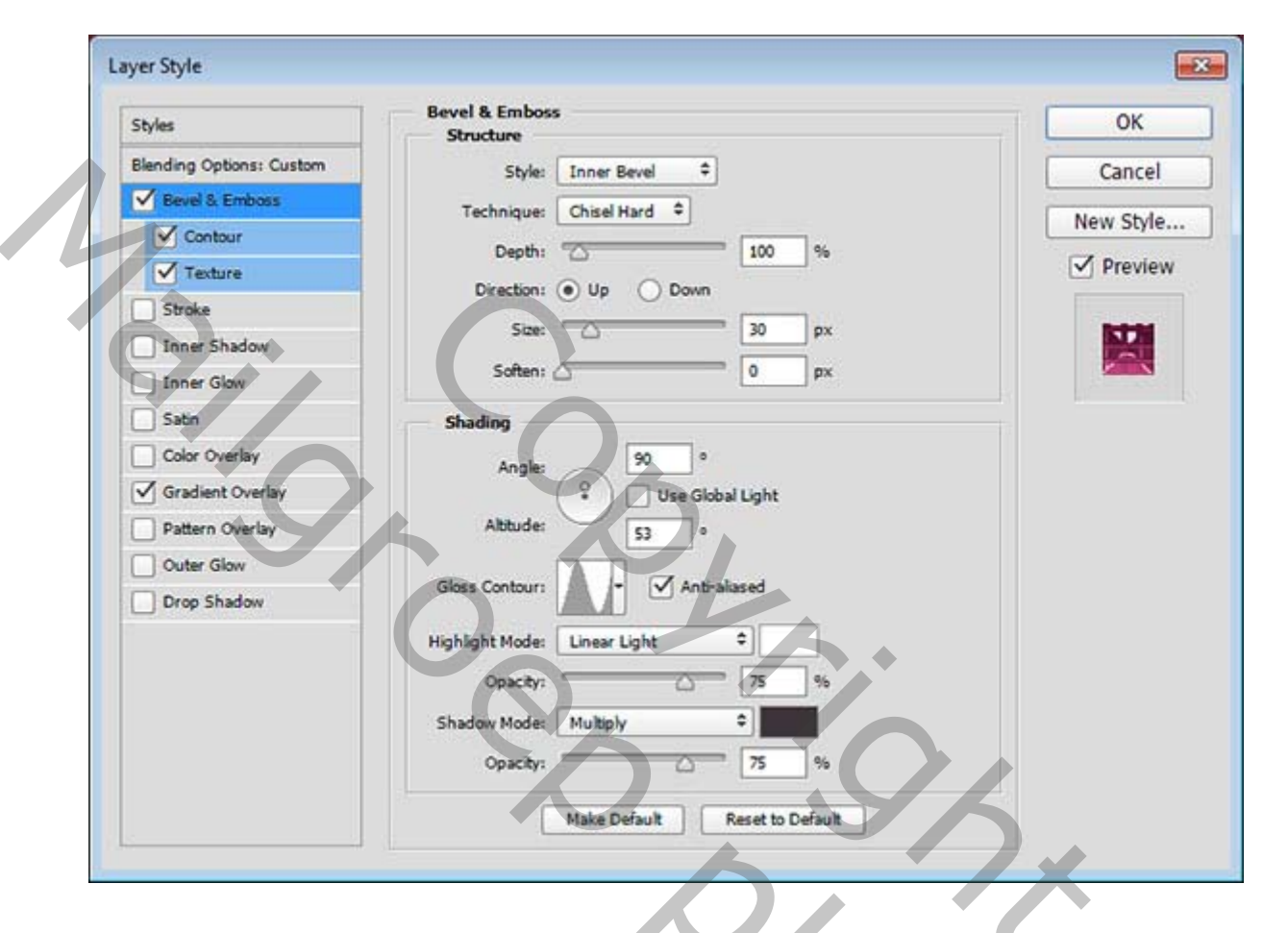

#### Stap 2

Voeg een **contour toe** met deze instellingen:

• Controleer het vakje Anti-aliased .

| Styles                   | Contour<br>Elements | ОК         |
|--------------------------|---------------------|------------|
| Blending Options: Custom |                     | Cancel     |
| Bevel & Emboss           | Contour:            |            |
| Contour                  | Range: 50 %         | New Style. |
| Texture                  |                     | Preview    |
| Stroke                   |                     |            |
| Inner Shadow             |                     |            |
| Inner Glow               |                     |            |
| Satin                    |                     |            |
| Color Overlay            |                     |            |
| Gradient Overlay         |                     |            |
| Pattern Overlay          |                     |            |
| Outer Glow               |                     |            |
| Drop Shadow              |                     |            |
|                          |                     |            |
|                          |                     |            |
|                          |                     |            |
|                          |                     |            |
|                          |                     |            |

## Stap 3

Voeg een structuur toe met deze instellingen:

- Patroon: vierkanten
- **Diepte:** 25%

| Styles                   | Elements                    | ОК         |
|--------------------------|-----------------------------|------------|
| Blending Options: Custom |                             | Cancel     |
| Bevel & Emboss           | Pattern: 👻 🖳 Snap to Origin |            |
| Contour                  |                             | New Style. |
| Texture                  | Scale: 100 %                | Preview    |
| Stroke                   | Deoth: +25 %                |            |
| Inner Shadow             | Invert V Link with Layer    |            |
| Inner Glow               |                             |            |
| Satin                    |                             |            |
| Color Overlay            |                             |            |
| Gradient Overlay         |                             |            |
| Pattern Overlay          |                             |            |
| Outer Glow               |                             |            |
| Drop Shadow              |                             |            |
|                          |                             |            |
|                          |                             |            |
|                          |                             |            |
|                          |                             |            |
|                          |                             |            |

Klik voor de **Overgang met verloop** op het vak **Verloop** om het gebruikte verloop te maken.

20%

| Styles                   | Gradient Overlay<br>Gradient      | OK        |
|--------------------------|-----------------------------------|-----------|
| Blending Options: Custom | Blend Mode: Normal + Dither       | Cancel    |
| Bevel & Emboss           | Onacity                           |           |
| Contour                  | Gradient Pauerse                  | New Style |
| Texture                  |                                   | Preview   |
| Stroke                   | Style: Linear V Align with La     | yer       |
| Inner Shadow             | Angle: ( + ) 90 ° Reset Alignment | ]         |
| Inner Glow               | Crahe Im as                       |           |
| Satin                    |                                   |           |
| Color Overlay            | Make Default Reset to Default     |           |
| Gradient Overlay         |                                   |           |
| Pattern Overlay          |                                   |           |
| Outer Glow               |                                   |           |
| Drop Shadow              |                                   |           |
|                          |                                   |           |
|                          |                                   |           |
|                          |                                   |           |
|                          |                                   |           |
|                          |                                   |           |

Als u het verloop wilt maken, klikt u onder de verloopbalk om **Kleurstops** toe te voegen en klikt u op elke kleurstop om de waarden voor **kleur** en **locatie** te wijzigen.

De kleuren die hier worden gebruikt, zijn #e14e8f aan de linkerkant en #7a1c46 aan de rechterkant.

| - |                                                               |               |                              |
|---|---------------------------------------------------------------|---------------|------------------------------|
|   | Gradient Editor                                               |               |                              |
|   | Presets                                                       |               | OK<br>Cancel<br>Load<br>Save |
|   | Name: Custom<br>Gradient Type: Solid +<br>Smoothness: 100 + % |               | New                          |
|   |                                                               |               |                              |
|   | Stops                                                         | •             |                              |
|   | Opacity: 96                                                   | Location: %   | Delete                       |
|   | Color:                                                        | Location: 0 % | Delete                       |
|   |                                                               | ~             |                              |
|   |                                                               |               |                              |

Hiermee wordt het grootste deel van de tekst opgemaakt. Kopieer en plak de laagstijl naar de rest van de eerste tekstlagen die u hebt.

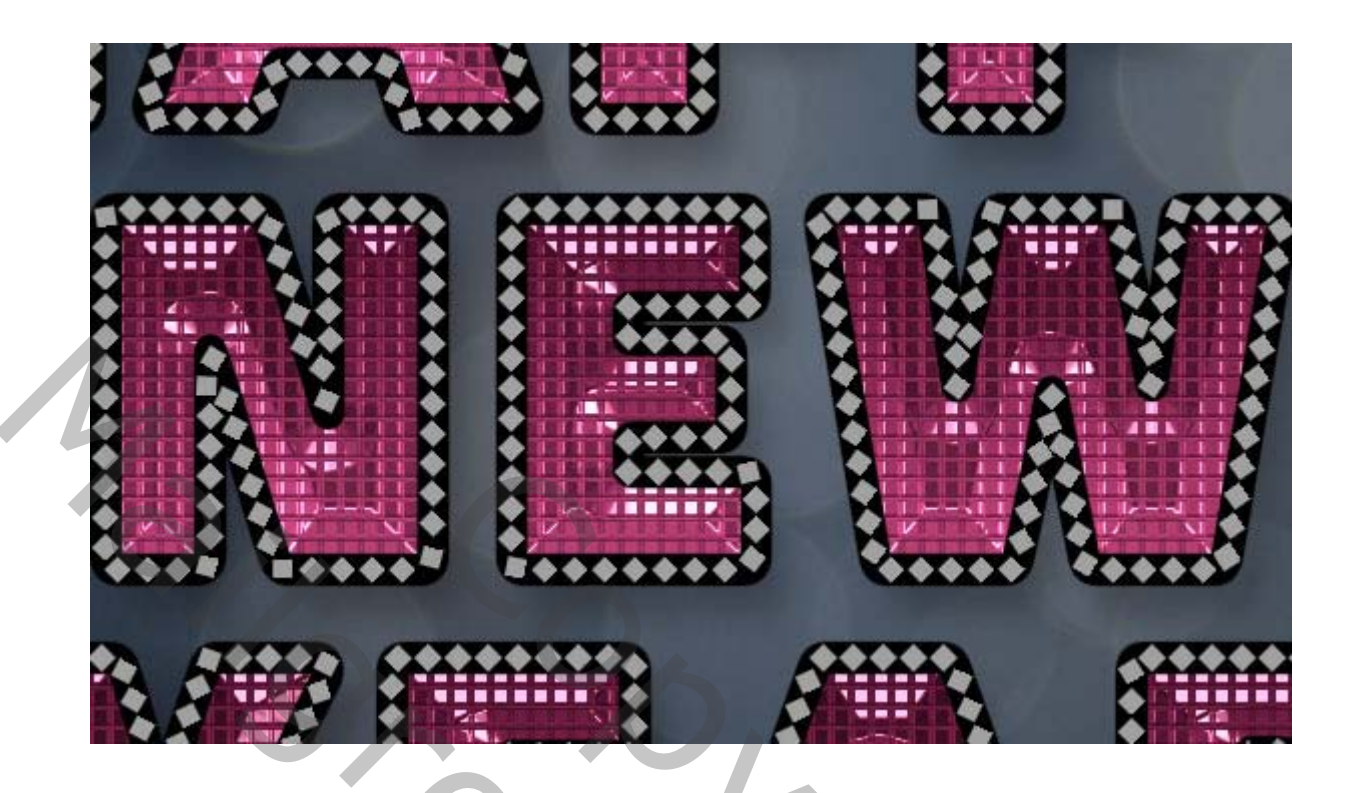

# 8. De tweede kopie tekst laag

Dubbelklik op de tweede kopie tekstlaag van de eerste tekstregel om de volgende laagstijl toe te passen:

## Stap 1

Voeg een schuine kant reliëf toe met deze instellingen:

- **Grootte:** 30
- Schakel het selectievakje Globale verlichting gebruiken uit

20%

- Hoek: 90
- **Hoogte:** 74
- Controleer het vakje Anti-aliased
- Markeermodus: Lineair licht
- Schaduwmodus Dekking: 0%

| Styles                   | Bevel & Emboss<br>Structure    | OK      |
|--------------------------|--------------------------------|---------|
| Blending Options: Custom | Style: Inner Bevel \$          | Cance   |
| Bevel & Emboss           | Technique: Smooth              |         |
| Contour                  | Deaths 700 %                   | New Sty |
| Texture                  |                                | Previ   |
| Stroke                   | Direction: () Up () Down       |         |
| Inner Shadow             | Size: 30 px                    |         |
| Inner Glow               | Soften: 0 px                   |         |
| Sabn                     | Shading                        |         |
| Color Overlay            | Angles 90 °                    |         |
| Gradient Overlay         | V Use Global Light             |         |
| Pattern Overlay          | Abtude: 74 o                   |         |
| Outer Glow               |                                |         |
| Drop Shadow              | Gloss Contourr                 |         |
|                          | Highlight Modes Linear Light + |         |
|                          | Opacity: 75 %                  |         |
|                          | Shadow Mode: Multiply          |         |
|                          |                                |         |
|                          | opacty:                        |         |

## Stap 2

Voeg een contour toe met deze instellingen:

- **Contour:** halfrond
- Controleer het vakje Anti-aliased

| Styles                   | Contour<br>Elements          | ОК        |
|--------------------------|------------------------------|-----------|
| Blending Options: Custom | Contruit Anti-aliased        | Cancel    |
| Bevel & Emboss           |                              | New Style |
| Contour                  | Range: 50 96                 | Proview   |
| ✓ Texture                |                              | • Preview |
| Stroke                   |                              |           |
|                          |                              |           |
| Inner Glow               |                              |           |
| D Sabn                   |                              |           |
| Coor Overlay             |                              |           |
| Gradient Overlay         |                              |           |
| Pattern Overlay          |                              |           |
| Drug Shaday              |                              |           |
| U Drop Shadow            |                              |           |
|                          |                              |           |
|                          | $\kappa$ $\lambda$ $\lambda$ |           |
|                          |                              |           |
|                          |                              |           |
|                          |                              |           |

# Stap 3

Voeg een structuur **toe** met deze instellingen:

- **Patroon:** blok van 10 px **Diepte:** +20% •
- •

| Styles                   | Elements                 | OK         |
|--------------------------|--------------------------|------------|
| Blending Options: Custom |                          | Cancel     |
| Bevel & Emboss           | Pattern:                 |            |
| Contour                  |                          | New Style. |
| Texture                  | Scale: 100 %             | Preview    |
| Stroke                   | Depth: +20 %             |            |
| Inner Shadow             | Invert V Link with Layer |            |
| Inner Glow               |                          |            |
| Satn                     |                          |            |
| Color Overlay            |                          |            |
| Gradient Overlay         |                          |            |
| Pattern Overlay          |                          |            |
| Outer Glow               |                          |            |
| Drop Shadow              |                          |            |
|                          |                          |            |
|                          |                          |            |
|                          |                          |            |
|                          |                          |            |
|                          |                          |            |

Dit voegt meer definitie en glans toe aan de tekst. Kopieer en plak de laagstijl naar de rest van de tweede kopie tekstlagen.

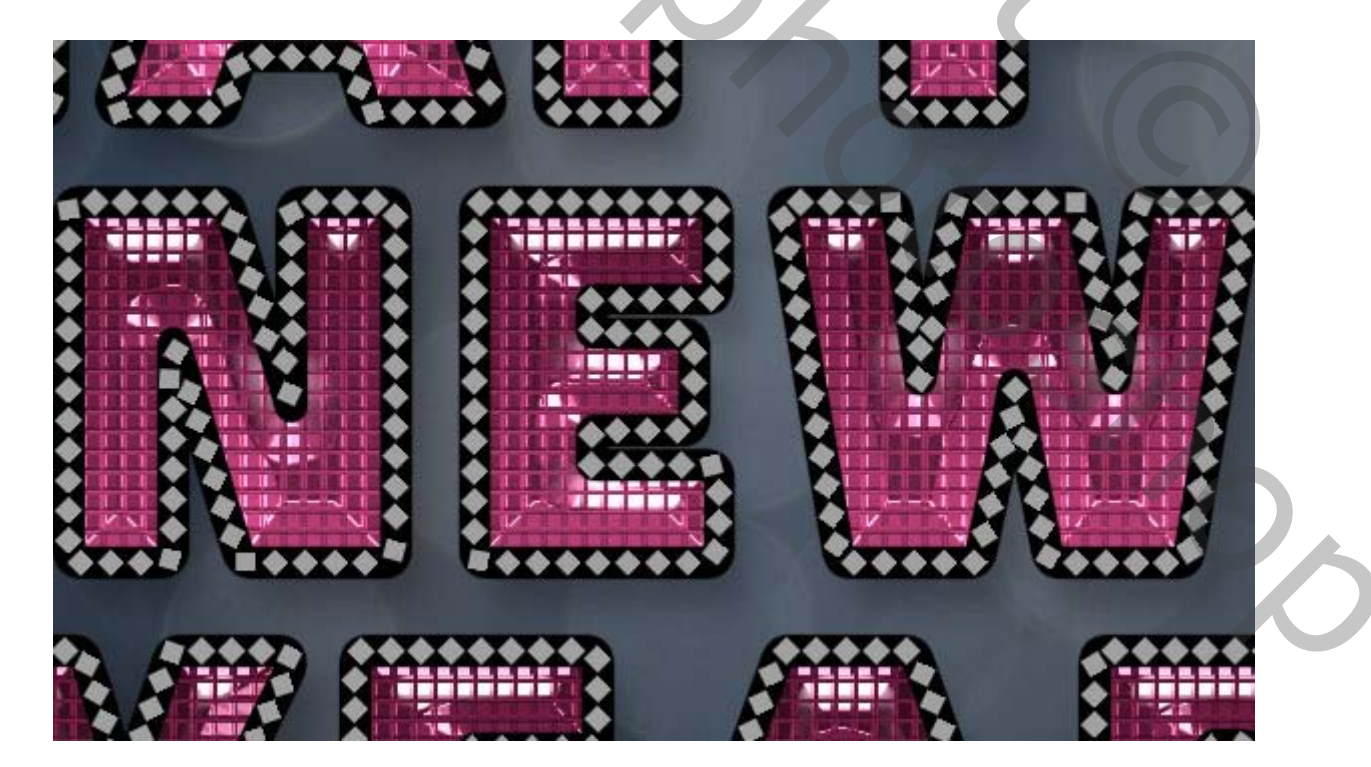

#### 9. stijl gloed buiten

Dubbelklik op de Lijn Streek in de groep van de eerste regel om de volgende laagstijl toe te passen:

#### Stap 1

Voeg een **afschuining en reliëf toe** met deze instellingen:

- Techniek: gegraveerd hard
- Glansomtrek: ring
- Controleer het vakje Anti-aliased
- Markeermodus: Lineair licht

| les                    | Bevel & Emboss<br>Structure      | ОК                                                                                                    |
|------------------------|----------------------------------|----------------------------------------------------------------------------------------------------|
| nding Options: Default | Style: Inner Bevel +             | Cancel                                                                                                    |
| Bevel & Emboss         | Techniques Chisel Hard           |                                                                                                    |
| Contour                | Danks 200 Par                    | New Style                                                                                                    |
| Texture                |                                  | Preview                                                                                                    |
| Stroke                 | Direction: O Dp O Down           | and the second second se |
| Inner Shadow           | Size: Size: S px                 |                                                                                                    |
| Inner Glow             | Soften;                          |                                                                                                    |
| Satin                  | Shading                          |                                                                                                    |
| Color Overlay          | Angle: 120 9                     |                                                                                                    |
| Gradient Overlay       | • Use Global Light               |                                                                                                    |
| Pattern Overlay        | Altitude: 30 e                   |                                                                                                    |
| Outer Glow             |                                  |                                                                                                    |
| Drop Shadow            | Gloss Contour:                   |                                                                                                    |
|                        | Highlight Mode: Linear Light 🗘   |                                                                                                    |
|                        | Opacity: 75 %                    |                                                                                                    |
|                        | Shadow Mode: Multiply +          |                                                                                                    |
|                        |                                  |                                                                                                    |
|                        |                                  |                                                                                                    |
|                        | Make Default Reset to Default    |                                                                                                    |
|                        |                                  |                                                                                                    |
|                        |                                  |                                                                                                    |
|                        |                                  |                                                                                                    |
| p 2                    |                                  |                                                                                                    |
| een contour t          | <b>oe</b> met deze instellingen: |                                                                                                    |
|                        | 0                                |                                                                                                    |

#### Stap 2

- **Contour:** ring
- Controleer het vakje Anti-aliased

| Styles                    | Contour<br>Elements      | ОК        |
|---------------------------|--------------------------|-----------|
| Blending Options: Default | Contruit: A anti-alisead | Cancel    |
| Bevel & Emboss            |                          | New Style |
| Contour                   | Range: 50 %              | I Preview |
| Texture                   |                          | Preview   |
| Inner Shadow              |                          | 10.21     |
| Inner Glow                |                          |           |
| Satin                     |                          |           |
| Color Overlay             |                          |           |
| Gradient Overlay          |                          |           |
| Pattern Overlay           |                          |           |
| Outer Glow                |                          |           |
| Drop Shadow               |                          |           |
|                           |                          |           |
|                           |                          |           |
|                           |                          |           |
|                           |                          |           |
|                           |                          |           |

# Stap 3

Voeg een verloop bedekking toe met deze instellingen:

- Stijl: gereflecteerd
- **Hoek:** 45
- Gebruik de kraan 160 verloopvulling.

|   | Styles                    | Gradient Overlay<br>Gradient        | ОК                                                                                                    |
|---|---------------------------|-------------------------------------|----------------------------------------------------------------------------------------------------|
|   | Blending Options: Default | Blend Mode: Normal    Dither        | Cancel                                                                                                    |
|   | Sevel & Emboss            | Opacity: 100 %                      |                                                                                                    |
| - | Contour                   | Gradent:                            | New Style                                                                                                    |
|   | Texture                   |                                     | Preview                                                                                                    |
|   | Stroke                    | Style: Reflected - Align with Layer | and the second second se |
|   | Inner Shadow              | Angle: 45 ° Reset Alignment         |                                                                                                    |
|   | Inner Glow                |                                     |                                                                                                    |
|   | Satin                     | Scale: [100] %                      |                                                                                                    |
|   | Color Overlay             | Make Default Reset to Default       |                                                                                                    |
|   | Gradient Overlay          |                                     |                                                                                                    |
|   | Pattern Overlay           |                                     |                                                                                                    |
|   | Outer Glow                |                                     |                                                                                                    |
|   | ✓ Drop Shadow             |                                     |                                                                                                    |
|   |                           |                                     |                                                                                                    |
|   |                           |                                     |                                                                                                    |
|   |                           | $\kappa$ $\lambda$                  |                                                                                                    |
|   |                           |                                     |                                                                                                    |
|   |                           |                                     |                                                                                                    |

#### Stap 4

Voeg een slagschaduw toe met deze instellingen:

- Dekking: 65% Afstand: 0 •
- •

| Styles                    | Drop Shadow<br>Structure                                                                                       | OK               |
|---------------------------|----------------------------------------------------------------------------------------------------|------------------|
| Blending Options: Default | Blend Mode: Multiply \$                                                                                        | Cance            |
| Bevel & Emboss            |                                                                                                    |                  |
| Contour                   |                                                                                                    | New Sty          |
| Texture                   | Angle: ( ) 120 ° 🗹 Use Glob:                                                                                   | al Light Verview |
| Stroke                    | Distance:                                                                                                    |                  |
| Inner Shadow              | Same and a second second second second second second second second second second second second second second s |                  |
| Inner Glow                | Spread:                                                                                                    |                  |
| Satin                     | Size: S p                                                                                                    | ¢                |
| Color Overlay             | Quality                                                                                                    |                  |
| Gradient Overlay          | Contour:                                                                                                    |                  |
| Pattern Ovérlay           |                                                                                                    |                  |
| Outer Glow                | Noise: 0 %                                                                                                    |                  |
| ✓ Drop Shadow             | Laver Knocks Out Drop Shadow                                                                                   |                  |
|                           | Make Default Reset to Def                                                                                      | tut              |
|                           |                                                                                                    |                  |
|                           |                                                                                                    |                  |
|                           |                                                                                                    |                  |
|                           |                                                                                                    | ,                |

Dit zal het buitenste pad stijlen De verloopvulling en de hoek van 45 ° creëren een reflecterend, glanzend effect, zodat u ook verschillende hellingen kunt gebruiken. Zorg ervoor dat je deze laagstijl kopieert en plakt in de rest van de **Lijnlagen** die je hebt.

Ś

20%

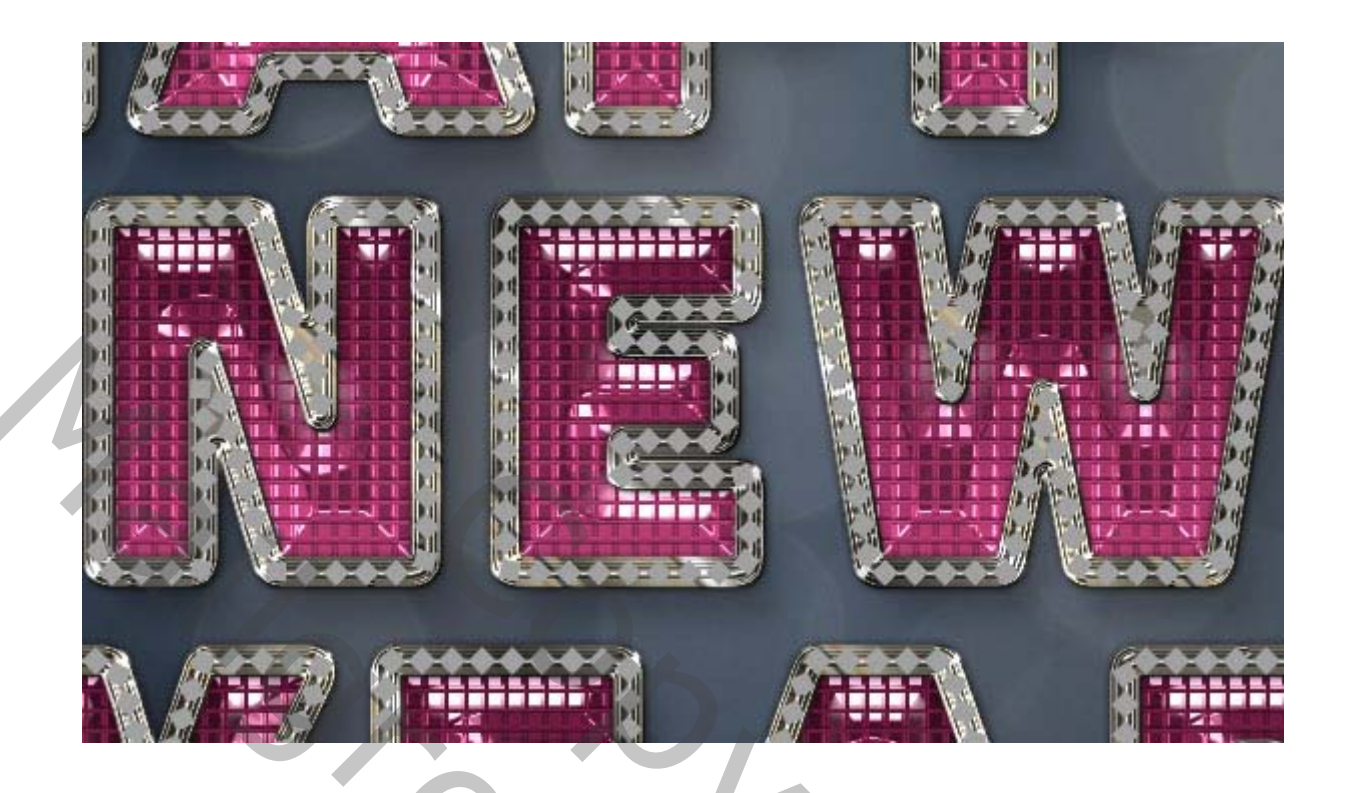

# 10. diamand stijl

Dubbelklik op de laag **Diamanten** in de groep van de eerste regel om de volgende laagstijl toe te passen:

20%

#### Stap 1

Voeg schuine kant en reliëf toe met deze instellingen:

- Techniek: gegraveerd hard
- Glansomtrek: ring
- Controleer het vakje Anti-aliased
- Markeermodus: intens licht

| Styles                    | Bevel & Emboss                   | OK      |
|---------------------------|----------------------------------|---------|
| Blending Options: Default | Style: Inner Revel               | Canc    |
| Bevel & Emboss            | Taskalaura Chiral Hand           | Conc    |
| Contour                   |                                  | New Sty |
| Texture                   |                                  | Prev    |
| Stroke                    | Direction: (e) Up Down           |         |
| Inner Shadow              | Size: 5 px                       |         |
| Inner Glow                | Soften: 0 px                     |         |
| Satin                     | Shading                          |         |
| Color Overlay             | Anales 120 °                     |         |
| Gradient Overlay          | • Use Global Light               |         |
| Pattern Overlay           | Altitude: 30 °                   |         |
| Outer Glow                |                                  |         |
| Drop Shadow               | Gloss Contourz 🗸 - 🗹 Anti-alased |         |
|                           | Highlight Modes Vivid Light +    |         |
|                           | Opacity: 75 %                    |         |
|                           | Shadow Mode: Multiply +          |         |
|                           | Constant Total State             |         |
|                           | ораску: (7) 79 79                |         |

#### Stap 2

Voeg een contour toe met deze instellingen:

- •
- Omtrek: kegel omgekeerd Controleer het vakje Anti-aliased •

| Styles                    | Contour<br>Elements         | OK        |
|---------------------------|-----------------------------|-----------|
| Blending Options: Default | Contraint Ar I Anti-aligned | Cancel    |
| Bevel & Emboss            |                             | New Style |
| Contour                   | Range: 50 95                | Preview   |
| Stroke                    |                             |           |
| Inner Shadow              |                             |           |
| Inner Glow                |                             |           |
| Satin                     |                             |           |
| Color Overlay             |                             |           |
| Gradient Overlay          |                             |           |
| Pattern Overlay           |                             |           |
| Outer Glow                |                             |           |
| V brop snadow             |                             |           |
|                           |                             |           |
|                           |                             |           |
|                           |                             |           |
|                           |                             |           |

20,

# Stap 3

Voeg een verloopdekking toe met deze instellingen:

- Mengmodus: zwak licht
- **Hoek:** 45
- Gebruik het verloop stove pipe 185. .

|   | Styles                    | Gradient<br>Gradient             | ОК                                                                                                    |
|---|---------------------------|----------------------------------|----------------------------------------------------------------------------------------------------|
|   | Blending Options: Default | Blend Mode: Soft Light \$ Dither | Cancel                                                                                                    |
|   | Bevel & Emboss            | Opacity: 100 %                   | L No. Ch In                                                                                                    |
| - | Contour                   | Gradient Reverse                 | New Style                                                                                                    |
|   | Texture                   |                                  | Preview                                                                                                    |
|   | Stroke                    | Style: Linear V Align with Layer | and the second second se |
|   | Inner Shadow              | Angle: 🖌 45 ° Reset Alignment    |                                                                                                    |
|   | Inner Glow                | Croke 100 es                     |                                                                                                    |
|   | Satin                     |                                  |                                                                                                    |
|   | Color Overlay             | Make Default Reset to Default    |                                                                                                    |
|   | Gradient Overlay          |                                  |                                                                                                    |
|   | Pattern Overlay           |                                  |                                                                                                    |
|   | Outer Glow                |                                  |                                                                                                    |
|   | Drop Shadow               |                                  |                                                                                                    |
|   |                           |                                  |                                                                                                    |
|   |                           |                                  |                                                                                                    |
|   |                           |                                  |                                                                                                    |
|   |                           |                                  |                                                                                                    |
|   |                           |                                  |                                                                                                    |

#### Stap 4

Voeg een **slagschaduw toe** met deze instellingen:

- Afstand: 1
- Grootte: 3
- Overvloeimodus- vermenigvuldigen.

| Styles        | Drop Stru          | Shadow                              | OK             |
|---------------|--------------------|-------------------------------------|----------------|
| Blending Opti | ons: Default Blend | Mode: Multiply \$                   | Cancel         |
| Bevel & E     | mboss              |                                     |                |
| Contou        | r                  |                                     | New Style      |
| Textur        | e                  | Angle: ( ) 120 ° 🗹 Use Global Light | Preview        |
| Stroke        | Di                 | stance:                             | and the second |
| Inner Shi     | dow                |                                     |                |
| Inner Glo     | w                  | opread:                             |                |
| Satin         |                    | Size: 3 px                          |                |
| Color Ove     | rlay Qua           | lity                                |                |
| Gradient      | Overlay            | anterna 🗸 🗖 Anti-shared             |                |
| Pattern O     | vérlay             |                                     |                |
| Outer Glo     | w                  | Noise: 0 %                          |                |
| V Drop Sha    | dav                | Jawer Knocks Out Dran Shadaw        |                |
|               |                    | Make Default Repet to Default       |                |
|               |                    |                                     |                |
|               |                    |                                     |                |
|               |                    |                                     |                |
|               |                    |                                     |                |

Dit zal de diamanten stylen. Kopieer en plak de laagstijl in de rest van de **Diamond**lagen die je hebt.

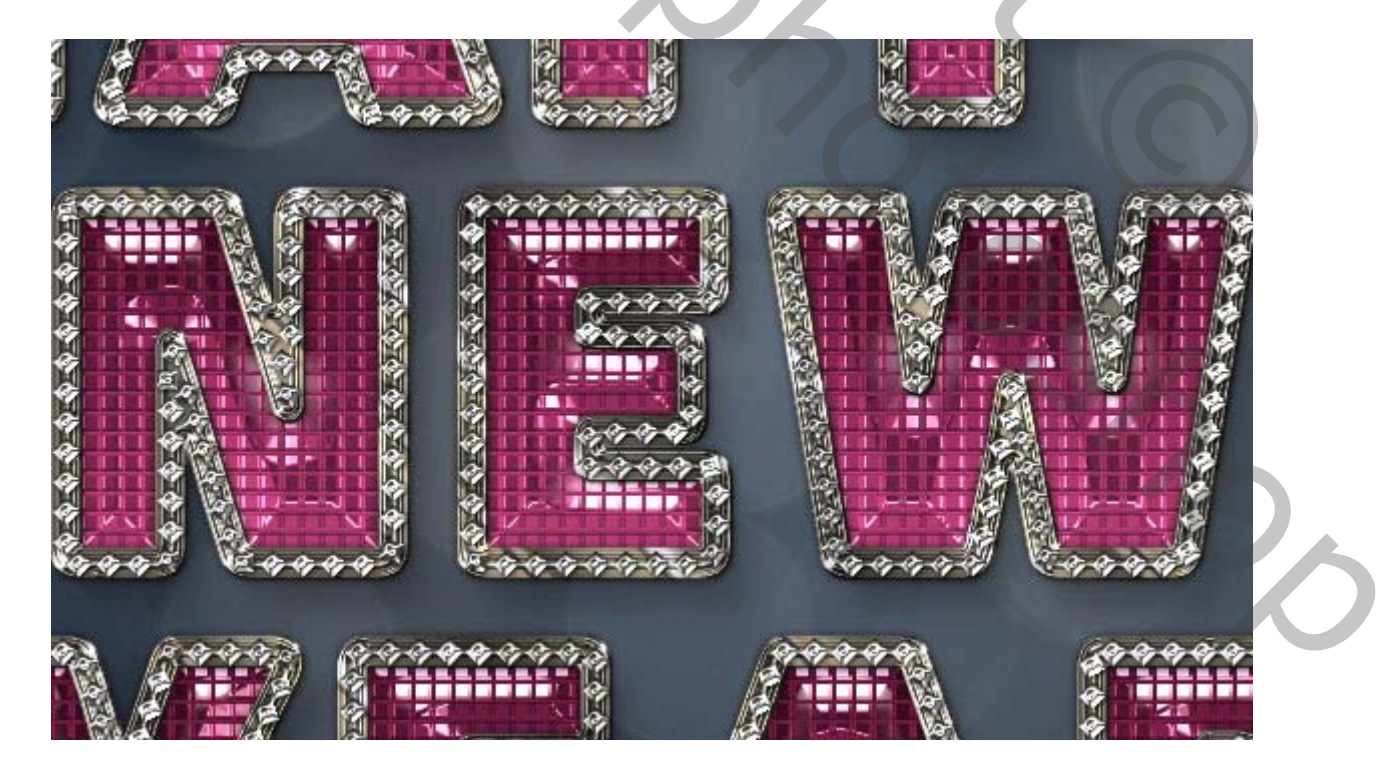

#### 11. De sterren penselen laden

### Stap 1

Open het **penseelpaneel** en kies een van de glinsterende penselen uit de **penseelset**. De hier gebruikte is **S & F-6**.

Verander onder het tabblad penseeltip vorm de tipgrootte, afhankelijk van hoe groot of klein u wilt dat de glinster penselen is.

| Brush                                          | Brush Presets                                                                                                    |                        |                                |                               |                      |                      | ••                            | -= |  |  |
|------------------------------------------------|----------------------------------------------------------------------------------------------------|------------------------|--------------------------------|-------------------------------|----------------------|----------------------|-------------------------------|----|--|--|
| Brui<br>Sh<br>Sc<br>Du<br>Du<br>Du<br>Br<br>Br | Brush Presets<br>sh Tip Shape<br>ape Dynamics<br>attering<br>attering<br>atter | 1199<br>1310<br>Size   | 1777<br>+<br>1770<br>1319<br>X | 1777<br>1381<br>931<br>Flip Y | 1777<br>1468<br>1319 | 1777<br>1310<br>1310 | 1777<br>1246<br>1321<br>79 px |    |  |  |
| ₩<br>₩<br>Bu<br>Sn<br>Pr                       | ild-up<br>noothing<br>otect Texture                                                                                                    | Ar<br>Roundr<br>Hardne | ngle:                          | 0°<br>100%                    |                      | (                    | 25%                           |    |  |  |
|                                                |                                                                                                    |                        |                                |                               | 0                    |                      |                               |    |  |  |

#### Stap 2

Wijzig op het tabblad **Vormdynamiek** de **grootte jitter** in **30%** en de **hoek jitter** in **100%**. Wat dit zal doen, is dat je elke keer dat je klikt om er een toe te voegen een ster krijgt met een andere grootte en rotatiehoek.

| Brush Brush Presets | 2011                       | PP     |
|---------------------|----------------------------|--------|
| Brush Presets       | Size Jitter                | 30%    |
| Brush Tip Shape     | <b>A</b>                   |        |
| Shape Dynamics 🔓    | Control: Off 🗘             |        |
| Scattering 🔓        | Minimum Diameter           | 0%     |
| Texture 🔓           |                            |        |
| 🔲 Dual Brush 🔓      | Tilt Scale                 |        |
| Color Dynamics 🔒    |                            |        |
| 🔲 Transfer 💼        |                            |        |
| 📃 Brush Pose 🔓      | Angle Jitter               | 100%   |
| 🔲 Noise 🔓           | 12                         | 2      |
| 🔲 Wet Edges 🛛 🔓     | Control: Off 🗘             |        |
| 📑 Build-up 🚡        |                            | 201    |
| Smoothing 🔓         | Koundness Jitter           | 0%     |
| 📄 Protect Texture 🔓 |                            |        |
|                     | Control: Off 🔶             |        |
|                     | Minimum Roundness          |        |
| TAN                 | 📄 Flip X Jitter 📃 Flip Y J | litter |
|                     | Brush Projection           |        |
|                     | o/ =                       | 9 - 1  |

Zet de **voorgrondkleur** op **#ebebeb**, maak een nieuwe laag bovenop alle groepen die je hebt, noem het **sterren** en verander de **mengmodus** in **fellicht**.

Begin dan over verschillende delen en randen van de tekst te klikken om de sterren toe te voegen.

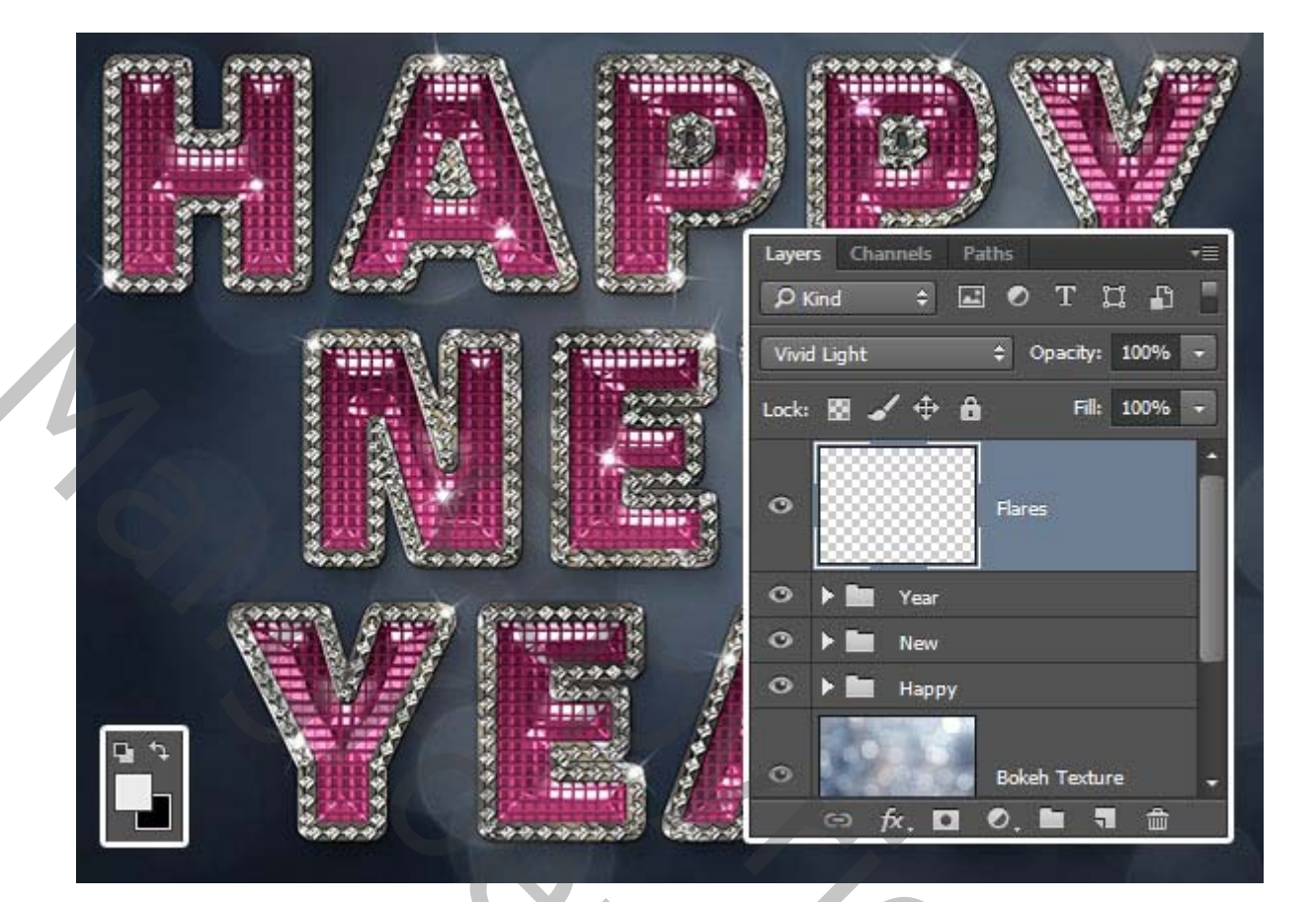

Vertaald Palson.